亿联银行企业网银 转账汇款操作手册 1. 单笔转账

## 功能介绍

该功能支持行内、跨行单笔转账业务,付款账号提供账户余额查询功能,可实现交易手续费 的试算。

功能路径

功能路径:转账汇款 > 单笔转账及查询 > 单笔转账

#### 操作说明

操作步骤:点击"转账汇款-单笔转账及查询-单笔转账",进入"单笔转账"页面,

您可选择转账方式,并设定是否预约,如图。

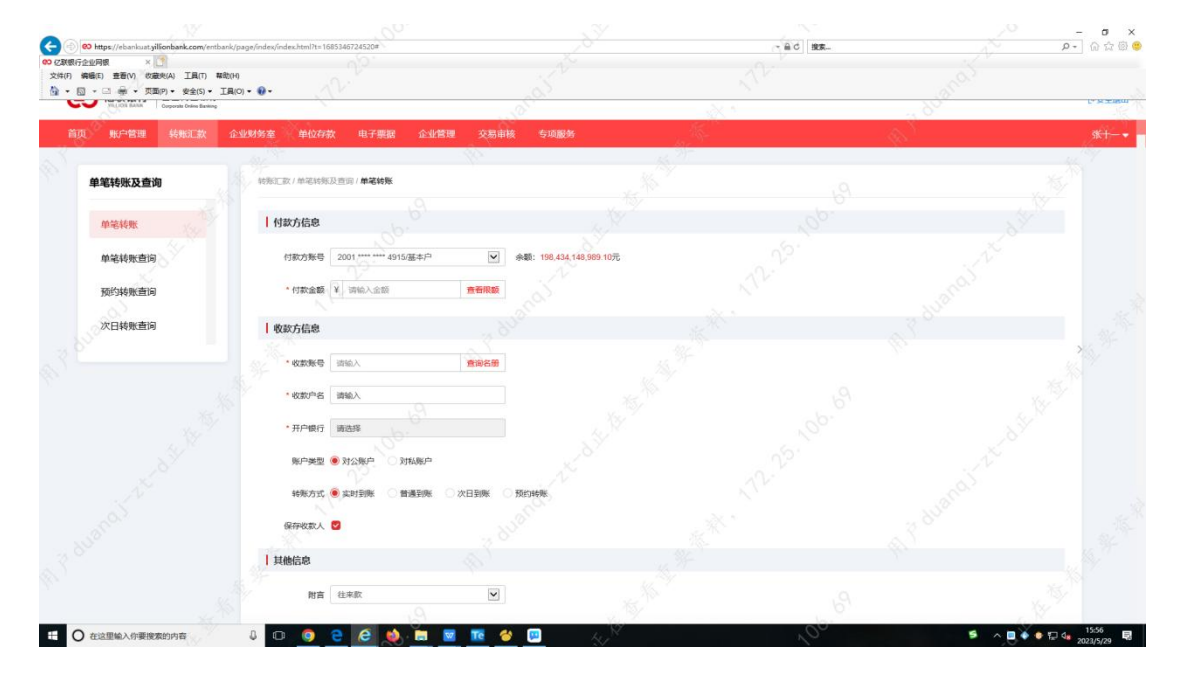

您可通过点击"查看限额",展示该账户相关限额,如图。

| 〇<br>C<br>联報行<br>C<br>C<br>C<br>S<br>C<br>S<br>S<br>C<br>S<br>S<br>C<br>S<br>S<br>S<br>S<br>S<br>S<br>S<br>S<br>S<br>S<br>S<br>S<br>S |                           |                           |                                                                                                    |                     | [+安全]           |
|----------------------------------------------------------------------------------------------------|---------------------------|---------------------------|----------------------------------------------------------------------------------------------------|---------------------|-----------------|
| 页 账户管理 转形汇款 企                                                                                                    | 业财务室 单位存款 电子票据 企业         | 管理 交易审核 专项服务              | A CONTRACT OF A CONTRACT OF A CONTRACT OF A CONTRACT OF A CONTRACT OF A CONTRACT OF A CONTRACT OF A CONTRACT OF                                                                                                    |                     | <del>%+</del> - |
| 单笔转账及查询                                                                                                    | 转形工政/单笔转称及查询/ <b>单笔转账</b> | le p                      | and the second second s | 香香眼類                |                 |
| 单笔特账                                                                                                    | 付款方信息                     |                           |                                                                                                    |                     |                 |
| 单笔转账查询                                                                                                    | 付款方账号 2001 ····· 4915/基本户 | ◆ 余額: 198,436,149,001.10元 |                                                                                                    | 可用余额 198,436,149,0  | 01.10           |
| 预约转账查询                                                                                                    | · 付款金额 ¥ 请输入金额            | 查書限級                      |                                                                                                    | 剩余月累计转际额度 46,580.00 |                 |
| 空口は服本に                                                                                                    | 转形方式 🖲 实时到际 🔷 普通到所        | ○ 次日到账 ○ 预约转账             |                                                                                                    | 71公单端限数 999.00      |                 |
|                                                                                                    | 收款方信息                     |                           |                                                                                                    | > 2,000.00          |                 |
|                                                                                                    | * 收款账号 责输入                | 查询名等                      |                                                                                                    | VIVU BUIRDARK 330   |                 |
|                                                                                                    | *收款户名 法输入                 |                           |                                                                                                    |                     |                 |
|                                                                                                    | • 开户银行 IR35 100           |                           |                                                                                                    |                     |                 |
|                                                                                                    | 新户关型      对公账户     对私账户   |                           |                                                                                                    |                     |                 |
|                                                                                                    | 保存收款人 🕑                   |                           |                                                                                                    |                     |                 |
|                                                                                                    | 具他信息                      |                           |                                                                                                    |                     |                 |
|                                                                                                    |                           |                           |                                                                                                    |                     |                 |

您可通过点击"查询名册",选择收款人相关信息,如图。

| CO CUERT 企业用上版行<br>Granter Defense Banding |               |                    |                      |               |         |            | D sample salationy | (•安主道 |
|--------------------------------------------|---------------|--------------------|----------------------|---------------|---------|------------|--------------------|-------|
| AD THE PERMIT                              | 企业财务室         | 电子振展               | 企业管理 交易制成            | 专项服务          |         |            | ~ 7 °              | *;;-1 |
| 单笔转账及查询                                    | (法定) / 中華特殊及1 | 11月 / <b>命</b> 笔转账 |                      |               |         |            |                    |       |
|                                            | 1 Martine     |                    | . 0                  | 收款人检索         |         | ×          |                    |       |
| 单培转器                                       | 1 1940/1048   | 请输入权方言             | 8408-5               | <b>2</b> 11   |         | 100.       |                    |       |
| 单笔转账查问                                     | • 何款金籍        | <b>教育名称</b>        | 的发育部员                | Hentleri      |         | 3847       |                    |       |
| 50°04498重19                                | 10            | 毛不易                | 6212260200014497387  | 中国工育银行股份有限公司北 | 宗香河國支行  | 新作         |                    |       |
| 次日转账查询                                     | 转账方式          | 0+(6]              | 62149800000000000000 | 乐山市南亚银行       |         | 80e        |                    |       |
|                                            | 敬歌方信息         | 王——般户              | 200101000000015427   | 吉林亿联银行股份有限公司  |         | ESt        |                    |       |
|                                            | * 收款账号        | 关洋                 | 6236431210228901877  | 吉林亿联银行股份有限公司  |         | Pg 488     |                    |       |
|                                            | * 收款户名        | ±+                 | 200101000000014915   |               |         | Eller,     |                    |       |
|                                            | * <b>并尸眼行</b> |                    |                      | 息共4页 。 <      | 1 2 3 4 | <b>.</b> . |                    |       |
|                                            | 保存收取人 🖸       | e<br>K             | Ś                    |               |         | _          |                    |       |
|                                            | 其他信息          |                    |                      |               |         |            |                    |       |
|                                            | Na C          | 日来教                |                      |               |         |            |                    |       |

您可通过点击"开户银行"后方输入框,查找收款行,可使用"银行名称+省份+城市"的

方式,也可通过"联行号"直接查询,如图。

| ③ 4.01-批量時示 - Sketch MeaX <sub>☉</sub> ×   ④ 企业网                               | 106661976 × 0                 | 8.03-查查探题 - Sketch MeaXu | × 👀 亿联银行企业网银                                                                                                    | × +      |                   |                                          | ~ - a ×   |
|--------------------------------------------------------------------------------|-------------------------------|--------------------------|----------------------------------------------------------------------------------------------------|----------|-------------------|------------------------------------------|-----------|
| $\leftrightarrow$ $\rightarrow$ C $\hat{\mathbf{e}}$ ebankuat.yillionbank.com/ | /entbank/page/index/index.htm | al?t=1685082938968#      |                                                                                                    |          |                   | , N e                                    | * 🛛 😩 🗰 : |
| CE に取扱行<br>Cogenete Called Cogenete Called                                     | 20                            | 1977<br>1                | , is the second second s |          | 24                | C seminetaal.unoy                        | (-安主道山    |
| 首页 账户管理 转账汇款                                                                   |                               | 电子思想 企业的                 | 1月 交易動物 专项服务                                                                                                    |          |                   | 30                                       |           |
| -, 8 <sup>v</sup>                                                              |                               |                          |                                                                                                    |          |                   |                                          |           |
| 单笔转账及查询                                                                        | HOREEX / MENN                 |                          | 查找                                                                                                    | 地放款行     | ×                 |                                          |           |
| ####                                                                           | 付款方信息                         | • 银行名称 中国工               | ■<br>同假行                                                                                                    | 北京市 ~    | ・城市 北京市           |                                          |           |
| 单笔转账查词                                                                         | 付款方服号                         | · INTE MAAN              | 新行号 <b>关键字</b>                                                                                                    |          |                   | N.                                       |           |
| 预约转账查询                                                                         | * 何歌金順                        | NOTE                     | -                                                                                                    |          |                   | and a                                    |           |
| 次日转账查询                                                                         | 转账方式                          | 102100004847             | 中国工商银行股份有限公司北京石门                                                                                                    | 支行       | 010-67748289      | 7 8 <sup>10</sup>                        |           |
| ~ ~ ~ ~ ~ ~ ~ ~ ~ ~ ~ ~ ~ ~ ~ ~ ~ ~ ~ ~                                        | 收款方信息                         | 102100021519             | 中国王南银行股份有限公司北京南纬                                                                                                    | B支行      | 59361319          | 10                                       |           |
| 40                                                                             | * 收款账号                        | 102100001910             | 中国工商银行股份有限公司北京會问                                                                                                    | 國支行      | 010-64421346      |                                          |           |
| 151<br>10                                                                      | * 收款户高                        | 102100009980             | 中国工商银行北京市分行清算中心                                                                                                    |          | 010-66410055-1083 | S. S. S. S. S. S. S. S. S. S. S. S. S. S |           |
| ,5 <sup>47</sup>                                                               | * 开户银行                        | 102100020518             | 中国工商银行股份有限公司北京推定                                                                                                    | 南勞中心支行   | 87576396          | N                                        |           |
| At .                                                                           | 影户关型                          |                          | 息共6-                                                                                                    | 4页 - 1 2 | 3 4 5 > .         | and a                                    |           |
| all all all all all all all all all all                                        | 保存收款人 💟                       | h                        |                                                                                                    | A        | , MC              | 3 80                                     |           |
| - 3 BY                                                                         | 其他信息                          |                          |                                                                                                    |          |                   |                                          |           |
| ¢)                                                                             | NE (                          | 1487                     |                                                                                                    |          |                   |                                          |           |

 Image: Second Water X = 0
 Image: Second Water X = 0
 Image: Second Water X = 0
 Image: Second Water X = 0
 Image: Second Water X = 0
 Image: Second Water X = 0
 Image: Second Water X = 0
 Image: Second Water X = 0
 Image: Second Water X = 0
 Image: Second Water X = 0
 Image: Second Water X = 0
 Image: Second Water X = 0
 Image: Second Water X = 0
 Image: Second Water X = 0
 Image: Second Water X = 0
 Image: Second Water X = 0
 Image: Second Water X = 0
 Image: Second Water X = 0
 Image: Second Water X = 0
 Image: Second Water X = 0
 Image: Second Water X = 0
 Image: Second Water X = 0
 Image: Second Water X = 0
 Image: Second Water X = 0
 Image: Second Water X = 0
 Image: Second Water X = 0
 Image: Second Water X = 0
 Image: Second Water X = 0
 Image: Second Water X = 0
 Image: Second Water X = 0
 Image: Second Water X = 0
 Image: Second Water X = 0
 Image: Second Water X = 0
 Image: Second Water X = 0
 Image: Second Water X = 0
 Image: Second Water X = 0
 Image: Second Water X = 0
 Image: Second Water X = 0
 Image: Second Water X = 0
 Image: Second Water X = 0
 Image: Second Water X = 0
 Image: Second Water X = 0
 Image: Second Water X = 0
 Image: Second Water X = 0
 Image: Second Water X = 0
 Image: Second Water X = 0
 Image: Second Water X = 0
 Image: Second Water X = 0
 Image: Second Water X = 0
 Image

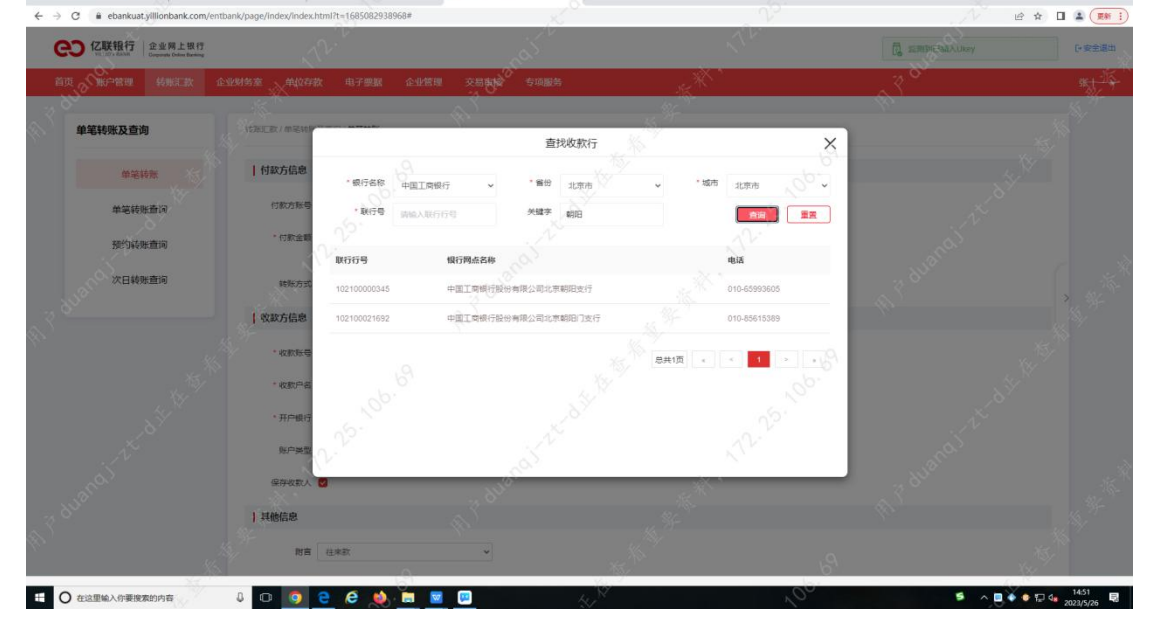

| ④ 4.01-批量转示 - Sketch MeaX     × ↓ ④ 会出                                  | RE#6111111111111111111111111111111111111 | 3.03-查查研究的 - Sket | ch MeaXu 🗙 😶 (ZEH | <b>很行企业网</b> 根                                                                                                  | × +    |                  |              |                  | · · - σ ×      |
|-------------------------------------------------------------------------|------------------------------------------|-------------------|-------------------|----------------------------------------------------------------------------------------------------|--------|------------------|--------------|------------------|----------------|
| $\leftrightarrow$ $\ni$ $\mathfrak{C}$ $\cong$ ebankuat.yillionbank.com | v/entbank/page/Index/Index.htm           | nl?t=1685082938   | 968#              |                                                                                                    | 2      |                  | V            | N                | ie 🖈 🛛 🛓 🗰 i   |
| CO 亿联银行<br>Creation Concentration                                       |                                          |                   |                   |                                                                                                    |        |                  |              | C SERVICINA AURO | (•安主道出         |
| än andre seela                                                          | 企业财务室                                    | 电子翻服              | 企业管理 交易           | अस्ति <sup>2</sup> ्र काम                                                                                       | ites   | Star Contraction |              | 38               | W IN           |
| ~ ~ <sup>~</sup>                                                        |                                          |                   |                   |                                                                                                    |        |                  |              |                  |                |
| 単笔转账及查询                                                                 | ADDELED / MERLIN                         |                   |                   | in the second second second second second second second second second second second second second second second | 查找收款行  | 16               | ×            |                  |                |
| 如是转账                                                                    | 付款方信息                                    | "银行名称             | 9<br>第选择          | · 希知                                                                                                    | 1985年  | • "城市            | . op.        |                  |                |
| 单笔转账册词                                                                  | 付款方账号                                    | • 联行带             | 103222028701      | 关键寻                                                                                                    | 10     |                  |              | N.               |                |
| 预约转账查询                                                                  | * 何款金額                                   |                   |                   |                                                                                                    |        |                  |              | Co.              |                |
| 次日結明音道                                                                  | 2                                        | 联行行号              | 银行网点              | SAR                                                                                                    |        |                  | 語            |                  |                |
| No. Contraction                                                         | *E95.73 20                               | 103222028701      | 中国农业              | 即行股份有限公司大                                                                                                    | 连旅顺口支行 | 04               | 411-86638906 | 200              |                |
| a. <sup>3</sup>                                                         | 敬歌方信息                                    |                   |                   |                                                                                                    |        | 总共1页 。           | < 1 × 1      |                  |                |
|                                                                         | * #Z#X7 <del>55</del>                    |                   |                   |                                                                                                    |        |                  |              |                  |                |
| 1. 1. 1. 1. 1. 1. 1. 1. 1. 1. 1. 1. 1. 1                                | * 收款户留                                   |                   |                   |                                                                                                    |        |                  |              |                  |                |
| 31                                                                      | • 开户银行                                   |                   |                   |                                                                                                    |        |                  |              | X                |                |
| 14                                                                      | 第户类型 (                                   |                   |                   |                                                                                                    |        |                  |              | Co.              |                |
| a's                                                                     | 保存收款人                                    | 8                 |                   |                                                                                                    |        | -X.*             | <u>`</u>     | 840              |                |
| SUR .                                                                   | 1. 11.6/2:0                              |                   |                   |                                                                                                    |        |                  |              |                  |                |
| 8 <sup>5</sup>                                                          | 1 +4181640                               |                   |                   |                                                                                                    |        |                  |              |                  |                |
| N                                                                       |                                          | 往來款               |                   | •                                                                                                    |        |                  |              |                  |                |
| ① 在这里输入你要搜索的内容                                                          |                                          | e e               |                   |                                                                                                    |        |                  | ,00          | 5 ^              | 🔲 🔹 🖶 🚛 1452 関 |

您在单笔转账页面输入完整信息后点击"下一步"进入信息确认页面,如图。

| ← → C ■ ebankuat.yullionbank.com/e<br>单结转账查询 | ntbank/page/index/index.n<br>在能巧张母 | 2001 ·········· 4915/基本/ <sup>四</sup> | <ul> <li>◆ 余額: 158,436.6</li> </ul> | 1,016.10元           | Nr.                            | nal V            |  |
|----------------------------------------------|------------------------------------|---------------------------------------|-------------------------------------|---------------------|--------------------------------|------------------|--|
| 预约转账查询                                       | * 何款金額                             | ¥ 100<br>(号金額: 金元盤                    | 8989                                |                     |                                |                  |  |
| 次日转账查询                                       | 转新方式                               | 预约转账                                  | - P                                 | 5 <sup>34</sup>     |                                |                  |  |
|                                              | 收款方信息                              |                                       | 确                                   | 人信息                 |                                | ×                |  |
|                                              |                                    |                                       |                                     | 1.00                |                                |                  |  |
|                                              | 46800.9                            |                                       | 大写                                  | 1.00                |                                |                  |  |
|                                              | * 4287-8                           |                                       | Ŧ                                   | 续费: 0.00            |                                | . Co.            |  |
|                                              | • 开户银行                             | 付款方账号                                 | 2001 4915                           | 收款方账号               | 2001 0100 0000 0015 427        |                  |  |
|                                              | 账户关型                               | 付款方名称                                 | ±+                                  | 收款方户名               | 王——般户                          | 200              |  |
|                                              | 保存收款人                              | 付款方开户行                                | 吉林亿联银行股份有限公司                        | 收款方开户行              | 吉林亿联银行股份有限公司                   |                  |  |
|                                              | 其他信息                               | 建铁方式                                  |                                     | 附言                  | 往来款                            | 9                |  |
|                                              | 附高                                 |                                       |                                     |                     |                                | · ·              |  |
|                                              |                                    |                                       |                                     |                     |                                |                  |  |
|                                              |                                    |                                       |                                     |                     |                                | lin.             |  |
|                                              | 1                                  |                                       | C. MILL                             | RUH                 | -                              | 83 <sup>95</sup> |  |
|                                              |                                    |                                       |                                     |                     |                                |                  |  |
|                                              |                                    |                                       |                                     |                     |                                |                  |  |
|                                              | S.                                 |                                       | 27世录日期: 2023-05-26 14 15-18         | 豊富汗可は勝号: 万円27数57605 | 5099 Copyinght02017-2020 公共型17 |                  |  |

您将页面信息确认后点击"确认"进入 Ukey 认证完成后进入结果状态页面,如图。

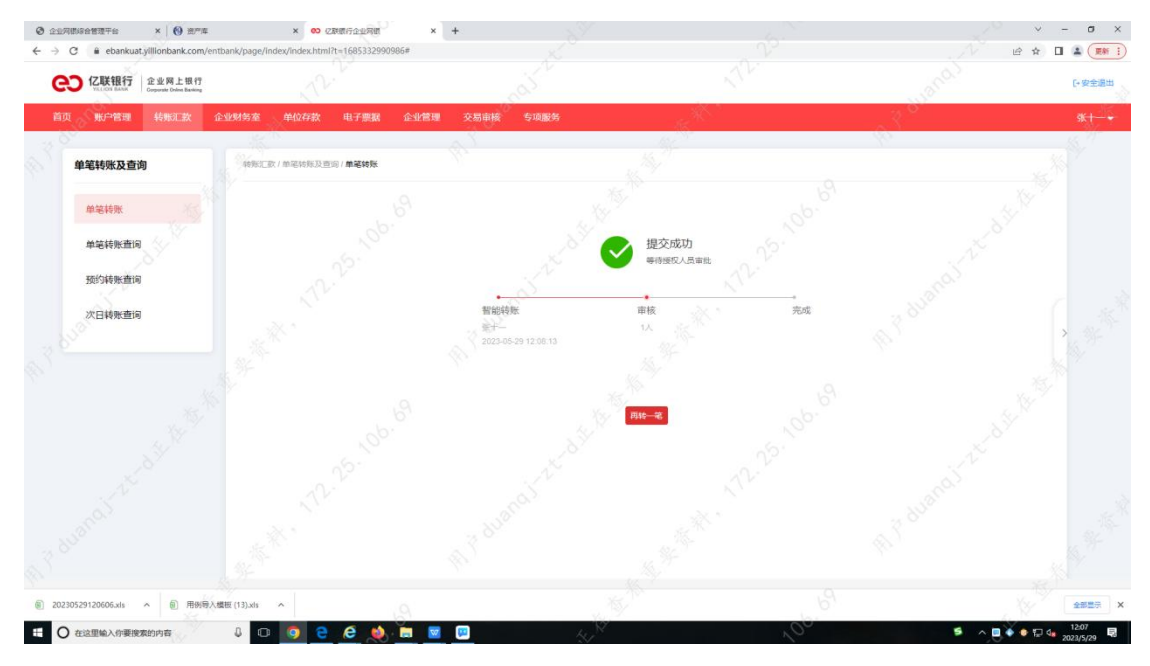

# 2. 单笔转账查询、预约转账查询、次日转账查询

## 功能介绍

此三个功能为行内、跨行单笔转账交易提交并审批完成后的交易状态查询。

#### 功能路径

功能路径:转账汇款 > 单笔转账及查询 > 单笔转账查询、预约转账查询、次日转账查询

## 操作说明

操作步骤:点击"转账汇款-单笔转账及查询-单笔转账查询",进入"单笔转账查询"页面, 如图。

| 文化時、福田、田田内     ●       ●     ●       ●     ●       ●     ●       ●     ●       ●     ●       ●     ●       ●     ●       ●     ●       ●     ●       ●     ●       ●     ●       ●     ●       ●     ●       ●     ●       ●     ●       ●     ●       ●     ●       ●     ●       ●     ●       ●     ●       ●     ●       ●     ●       ●     ●       ●     ●       ●     ●       ●     ●       ●     ●       ●     ●       ●     ●       ●     ●       ●     ●       ●     ●       ●     ●       ●     ●       ●     ●       ●     ●       ●     ●       ●     ●       ●     ●       ●     ●       ●     ●       ●     ●       ●     ●        ●     ● | <ul> <li>         e         e         e</li></ul>                             | age/index/index.html7t=1685084823206 | ×00.                |                         |             | - A d   188- |           | 42       | - ♂ ×<br>0- 0☆® ● |
|----------------------------------------------------------------------------------------------------|-------------------------------------------------------------------------------|--------------------------------------|---------------------|-------------------------|-------------|--------------|-----------|----------|-------------------|
| ・              ・                                                                                                    | 文件(F) 編編(E) 豊香(V) (2(蔵永(A) 工具(T) 幕助(H)<br>合 ・ 回 ・ 回 希 ・ 页面(P) ・ 安全(S) ・ 工具(C) | »• • AV                              |                     |                         |             |              |           |          |                   |
| 前页         熱子管理         谷田江政         企业外外省         仲心开政         电子等数         企业管理         交易申結         与功能为         四曲         四曲           単葉特殊及音询<br>#某样報              •••••••••••••••••••••••••                                                                                                    | CO 亿联银行<br>VELIGY BASK Copyoner Ending                                        |                                      |                     |                         |             |              |           | ey       | [•安全混出            |
| 単電特殊及意询<br>相关转数         計版工業/中型目前回用電子構築意識           通貨数号         2001********4557部2**           文数状态         全部                                                                                                    | 首页 账户管理 转账汇款 企                                                                | 业财务室 单位存款 电子                         | 要服 企业管理 🔷 交         | 易审核  专项服务               | 34-<br>35-  |              | 10        |          | 西油 🕇              |
| #装祥账 2001 ********* 0357/-前户 ▼ 交易状态 全部 ▼                                                                                                    | 单笔转账及查询                                                                       | 转账汇款/单笔转账及查询/ <b>单</b> 等             | 44账查询               |                         |             |              |           |          |                   |
|                                                                                                    | 单笔转账                                                                          | 选择账号 2001**                          | ****** 8357/一般户     | •]\$                    | 交易状态        | 2#           | ×         |          |                   |
|                                                                                                    | 单笔转账查询                                                                        | 起止日期 2023-04<br>第時紀上                 | -27 日 ~ 2023        | 405-26                  | 國近一周 最近一个月  |              |           |          |                   |
|                                                                                                    | 预约转账查问                                                                        | 对方账号                                 |                     |                         |             |              |           |          |                   |
| 次日映明直向 对方户名 发生朝阳酒 解除入开始全部 《 解除入后年全部 《 编》人后年全部                                                                                                    | 次日转账查询                                                                        | 对方户名                                 |                     |                         | 发生颠范围       | 请输入开始全额      | ~ 请输入结束金额 | "资格入资款   |                   |
|                                                                                                    |                                                                               |                                      |                     |                         |             |              |           |          |                   |
| DTM DTM                                                                                                    |                                                                               | 图 下载                                 |                     |                         |             |              |           |          |                   |
| 文服时间 · 科亚力聚等 · 收款力用等 · 收款力产药 · 科型企業 · 公開出版 · 交易出版 · 交易出版 · 应用化应 操作                                                                                                    |                                                                               | 交易时间                                 | 付款方账号               | 收款方账号                   | 收款方户名       | 付款金额         | 交易信息 交易状态 | 5 i#ft   |                   |
| 2023-06-26 15 12 24 6 201 ***********************************                                                                                                    |                                                                               | 2023-05-26 15 12 16                  | 2001 **** 8357      | 2001 0100 0000 0028 361 | 葫芦岛市荣鑫职业有限公 | 2.00         | HEID      | 详柄       |                   |
| 2003-06-55 (8)45/42 2001-****** 8557 2001 (9)80 0000 0001 361 图JFR8/8798/8182(8) 2.00 (887) 1788                                                                                                    |                                                                               | 2023-05-25 10:43:42                  | 2001 ***** 8357     | 2001 0100 0000 0028 361 | 葫芦岛市荣盦钼业有限公 | 司 2.00       | (ED)      | 详情       |                   |
| 2023-05-25 10.42.06 2001****** 8357 2001 100 0000 0028 361 医产物由容量得让角膜公司 2.00 感动 环境                                                                                                    |                                                                               | 2023-05-25 10.42.06                  | 2001 **** **** 8357 | 2001 0100 0000 0028 361 | 語声是市業蠢闺业有限公 | 词 2.00       | A RUD     | 详纳       |                   |
| 2023-05-25 10 41 43 2001 **********************************                                                                                                    |                                                                               | 2023-05-25 10 41 43                  | 2001 8357           | 2001 0100 0000 0028 345 | 亿联赛就有限公司    | 2.00         | 账号户名不符 失敗 | 详循       |                   |
|                                                                                                    |                                                                               |                                      |                     |                         |             |              |           | <b>N</b> |                   |
|                                                                                                    | ① 存该图输入你要擦索的内容                                                                |                                      |                     | 4                       | 1           | .00          | 5         |          | 15:12             |

您可通过点击交易记录后面"详情"按钮,进入"单笔转账详情"页面,如图。

| 【ZARNIY21204版 × 1<br>2(4(F) 構築(E) 豊吾(V) (2(慶永(A) 工具(T) 幕助(H)<br>→ 図 ・ □ 希 ・ 页面(P) ・ 安全(S) ・ 工具(O) | · • · · · · · · · · · · · · · · · · · · |                     |                         |              |      |             |        |        |
|---------------------------------------------------------------------------------------------------|-----------------------------------------|---------------------|-------------------------|--------------|------|-------------|--------|--------|
| COC 亿联银行<br>VILLOW BASH<br>Copyoneth Codes Eleming                                                |                                         |                     |                         |              |      | 10 証明刻日編入し  | key    | [•安全混出 |
| 首页 账户管理 转账汇款 企业                                                                                   | 國务室 单位存款 电子                             | 融资 企业管理 📎交          | 易审核 专项服务                | 16 Hereit    |      | 16          |        | 西油,    |
| 单笔转账及查询                                                                                           | 转账汇款/单笔转账及查询/单笔4                        | ·张查询                |                         |              |      |             |        |        |
| 单笔转账                                                                                              | 选择账号 2001 ****                          | ***** 8357/一般户      | • 8 <sup>4</sup>        | 交易状态 全部      |      | v           | 1,287  |        |
| 单笔转账查询                                                                                            | 起止日期 2023-04:                           | 7 日 ~ 2023          | 3-05-26 日 相             | 近一周 最近一个月    |      |             |        |        |
| 预约转账查问                                                                                            | 对方账号                                    |                     |                         |              |      |             |        |        |
| 次日转账查询                                                                                            | 对方户名                                    |                     |                         | 发生颠范围 请输入开   | 始金額  | · 请输入结束金额   | "请输入整款 |        |
|                                                                                                   |                                         |                     |                         |              |      |             |        |        |
|                                                                                                   | 第千回                                     |                     |                         |              |      |             |        |        |
|                                                                                                   | 交易时间                                    | 付款方账号               | 收款方账号                   | 收款方户名        | 付款金额 | 交易信息 交易状    | 态 操作   |        |
|                                                                                                   | 2023-05-26 15:12:16                     | 2001 ***** 8357     | 2001 0100 0000 0028 361 | 葫芦岛市荣鑫祖业有限公司 | 2.00 | HELDS       | 详铸     |        |
|                                                                                                   | 2023-05-25 10:43:42                     | 2001 **** **** 8357 | 2001 0100 0000 0028 361 | 葫芦岛市荣鑫祖业有限公司 | 2.00 | 成功          | 详细     |        |
|                                                                                                   | 2023-05-25 10:42:06                     | 2001 **** **** 8357 | 2001 0100 0000 0028 361 | 顏高高市荣鑫街业有限公司 | 2.00 | inght       | ifab   |        |
|                                                                                                   | 2023-05-25 10:41:43                     | 2001 8357           | 2001 0100 0000 0028 345 | 亿联赛或有限公司     | 2.00 | 账号户名不符 失敗   | 详细     |        |
|                                                                                                   |                                         |                     |                         |              |      | MH 470      |        |        |
|                                                                                                   |                                         |                     |                         |              |      | 20,4100 * * |        |        |

| • 図 • □ 豪 • 页面(P) • 安全(S) • 工具(C                     | - 🕢 - (C | - JV.                      | - Cal                           |                    | Loan.                   |      |
|------------------------------------------------------|----------|----------------------------|---------------------------------|--------------------|-------------------------|------|
| CO CU KR行<br>Via LICOV MANA Corporate Online Basking |          | ×.                         | 2 800°                          | - K <sup>NC</sup>  | 型期到已版入Ukey              | ●安全潮 |
| 首页 账户管理 转账汇款 企                                       | 业财务室     | 单位存款 电子票据                  | 企业管理 交易审核 专项服务                  | 26. <sup>39-</sup> |                         | 西轴   |
| 单笔转账及查询                                              | 转账汇      | 政/单稿转账及查询/ <b>单稿转账查询</b> ( |                                 |                    |                         |      |
| 单笔转账                                                 |          | 单笔转账详情                     |                                 |                    |                         |      |
| 单笔转账查询                                               |          | 网眼流水号                      | NEBNK20230526151216561508640482 | 收款账户行后             | 吉林亿联银行股份有限公司            |      |
| 预约转账查询                                               |          | 付款账号                       | 2001 0100 0000 0028 357         | 收款账号               | 2001 0100 0000 0028 361 |      |
| 次日转账查询                                               |          | 付款户名                       | 江西限业进出口有限公司                     | 收款户名               | 葫芦岛市菜畫钼业有限公司            |      |
|                                                      |          | 提交日期                       | 2023-05-26                      | 穩交时间               | 15.12.16                |      |
|                                                      |          | 交懸金额                       | 2.00元                           | 收款手机号              |                         |      |
|                                                      |          | 手续要                        | 0.00元                           | <b>转获类型</b>        | 行内转账 2                  |      |
|                                                      |          | 附音                         | 往來歡                             | 交易状态               | RED                     |      |
|                                                      |          |                            | and a                           | 1 m                |                         |      |
|                                                      |          |                            | 3 8 <sup>10</sup>               | - 10 M             |                         |      |
|                                                      |          |                            |                                 |                    |                         |      |
|                                                      |          |                            |                                 |                    |                         |      |

点击"转账汇款-单笔转账及查询-预约转账查询",进入"预约转账查询"页面,

| C & ebankuat.yillionbank.com | /entbank/page/index/index.html?t=1685430707397# |                |                  |                 | e -        |       |
|------------------------------|-------------------------------------------------|----------------|------------------|-----------------|------------|-------|
| 首页 账户管理 转账汇款                 | 企业财务室 单位存款 电子票据 企业管                             | 理 交易审核 专项服务    |                  |                 |            | 张好信 - |
| 单笔转账及查询                      | 转制正款 / 加诺特斯及查询 / 预约转除查询                         |                |                  |                 |            |       |
| 单笔转账                         | 选择联号 2001 **** 4915/基本户                         | ~              |                  |                 | 重要         | 3,77  |
| 单皱转账查询                       | 預約流水号                                           | 收款方账号          | 收款方户名 付款金额 預     | 動物类型 已执行次数 预约状态 | i 1841 - S |       |
|                              | NEBNK20230526155441198481452980                 | 2001 **** 5427 | 王——銀户 1,000.00 席 | 期预约 0 正常        | 撤销 明细查询 详情 |       |
| 预约转账查询                       | NEBNK20230530152906947476910913                 | 6212 **** 7387 | 毛不易 3.00 闻       | IRRESCO O IENO  | 撤销 明细查询 谨慎 |       |
| 次日轉數畫词                       |                                                 |                |                  |                 |            |       |
|                              |                                                 |                |                  |                 |            |       |
|                              |                                                 |                |                  |                 |            |       |
|                              |                                                 |                |                  |                 |            |       |

交易记录支持详情查询,点击"详情"按钮可进入"预约转账详情"页面,如图。

| 顶 账户管理 转账汇款 | 企业财务室    | 单位存款 电子票据               | 企业管理 交易审核 专项服务                  | 100 C     | a starting              | 9897 |
|-------------|----------|-------------------------|---------------------------------|-----------|-------------------------|------|
| 的复数建筑工艺大学的  | a e dict | The American Street and | 3 80°                           | N. S. S.  | 63                      | 1.9  |
| 单毛特尔及旦词     | 15.9F    | 预约转账详情                  |                                 |           |                         |      |
| 单笔转账查询      |          | 预约流水号                   | NEBNK20230526155441198481452980 | 枚数账户行名    | 吉林亿联银行股份有限公司            |      |
| 预约转账查问      |          | 付款方账号                   | 2001 **** 4915                  | 夜款方际号     | 2001 0100 0000 0015 427 |      |
| 次日轉账查询      |          | 付款方户名                   | ±+-                             | 收款方户名     | I-RP                    |      |
|             |          | 预约开始时间                  | 2023-05-27                      | 预约起来时间    | 2023-05-27              |      |
|             |          | 交易金额                    | 1,000.00元                       | 付款时间      | 每日 9:00                 |      |
|             |          | 手续要                     | 0.00元                           | 预约类型      | 周期预约                    |      |
|             |          | 附直                      |                                 | 交易状态      | E#                      |      |
|             |          |                         | and to an and                   | ан<br>ж.н |                         |      |
|             |          |                         |                                 |           |                         |      |

交易记录支持明细查询,点击"明细查询"按钮,进入"历史记录详情"页面,如图。

| 00 亿期银行企业网络 × ③ 企业和                     | 同語综合管理干台 × Ø 3.10-提交成功 - Sketch MeaXu                                                                           | ×   +                                      |                     |          |                                                                                                    | ~ - 0 ×                                 |
|-----------------------------------------|----------------------------------------------------------------------------------------------------|--------------------------------------------|---------------------|----------|----------------------------------------------------------------------------------------------------|-----------------------------------------|
| <ul> <li></li></ul>                     | /entbank/page/index/index.html?t=1685430707397#                                                                 |                                            |                     |          | . a) e .                                                                                                    | * • • • • • • • • • • • • • • • • • • • |
| でのpurster Dules Backing<br>首页 账户管理 转账汇款 | 企业财务室 单位存款 电子票据 企业                                                                                              | 管理 交易审核 专项服务                               | - A.                |          | 2 8 <sup>10</sup>                                                                                               | 张好信 🗸                                   |
| 35                                      | Contraction of the second second second second second second second second second second second second second s | A. 1                                       | 14                  |          | Sec.                                                                                                    | 15.7                                    |
| 单笔转账及查询                                 | 特殊汇款/单笔转乐及查询/預约转账查询                                                                                             |                                            |                     |          |                                                                                                    |                                         |
| MATHEN                                  | 历史记录详情                                                                                                    |                                            |                     |          |                                                                                                    |                                         |
| 単毛特型                                    |                                                                                                    |                                            |                     |          |                                                                                                    |                                         |
| 单笔转账查询                                  | 1 5.0                                                                                                    | 0 1                                        | 5.00                | 2° 0     | 0.00                                                                                                    |                                         |
| 预约转账查询                                  | 日交相相数 2 日交相至                                                                                                    | 銀(元) · · · · · · · · · · · · · · · · · · · | 父易成功重额(元)           | · 交易天或唱戲 | 交易天政金額(元)                                                                                                    |                                         |
| 次日转账查询                                  | 交易距水号                                                                                                    |                                            | 付款期间                | 付款金額     | 手续费 交易状态                                                                                                    |                                         |
|                                         | NEBNK20230323161041840749836025                                                                                 |                                            | 2023-03-24 09:00.06 | 5.00     | 0.00 #235                                                                                                    |                                         |
|                                         |                                                                                                    |                                            |                     |          |                                                                                                    |                                         |
|                                         |                                                                                                    |                                            |                     |          | 总共1页                                                                                                    | 勢力                                      |
|                                         |                                                                                                    |                                            |                     |          |                                                                                                    |                                         |
|                                         |                                                                                                    |                                            | 38.38               |          |                                                                                                    |                                         |
|                                         |                                                                                                    |                                            |                     |          |                                                                                                    |                                         |
|                                         |                                                                                                    |                                            |                     |          |                                                                                                    |                                         |
|                                         |                                                                                                    |                                            |                     |          |                                                                                                    |                                         |
|                                         |                                                                                                    |                                            |                     |          |                                                                                                    |                                         |
|                                         |                                                                                                    |                                            |                     |          |                                                                                                    |                                         |
| Xt                                      | 10                                                                                                    |                                            | Ka ji               | 61       | the second second second second second second second second second second second second second second second se |                                         |
| 日 〇 在这里输入你要搜索的内容                        | 0 🧿 C 🙋 🌺 🌠                                                                                                    | 🔟 🔚 🛛 🕹                                    |                     |          | ه 🖉 🔍 🖉                                                                                                    | 15:33                                   |

点击"转账汇款-单笔转账及查询-次日转账查询",进入"次日转账查询"页面,

您可通过"撤销"按钮针对未发生的交易可进行撤销,如图。

| O 亿联银行<br>Copyrent Defee Basting |                                 |                |                   |        |         |         | C+ 9 |
|----------------------------------|---------------------------------|----------------|-------------------|--------|---------|---------|------|
| 瓦 账户管理 转账汇款                      | 企业财务室 单位存款 电子票据 企业管理            | 交易审核 专项服务      | Star Star         |        | ~ 3 °   |         | 9    |
| 单笔转账及查询                          | 转账汇款 / 单笔转账及查询 / 次日转账查询         |                |                   |        |         |         |      |
| 前菜抹账                             | 选择联号 2001 **** **** 4915/基本/中   | v              |                   |        |         |         |      |
|                                  | 預約溫水号                           | 收款方账号          | 收款方户名             | 何款金额   | 用途 交易状态 | HR ft   |      |
| 单笔转账查询                           | NEBNK20210915033845475869178084 | 6212 **** 7387 | 毛不易               | 0.02   | 往来款 已撤销 |         |      |
| 预约转账查询                           | NEBNK20210915034301761938581678 | 6212 7387      | 毛不思いたが            | 0.02   | 往来歌 荷处理 | Ritin   |      |
| 次日转账查询                           | NEBNK20210915034532107738642114 | 6214 2221      | 李丙付               | 0.01   | 次日 時处理  | 52345   |      |
|                                  | NE6NK20210915072909406537773151 | 6212 **** 7387 | 毛不易               | 102.00 | 往来款 侍处理 | 影响      |      |
|                                  | NEBNK20210915073515373654229655 | 6212 **** 7387 | 毛不易               | 51.00  | 往来款 侍处理 | 18740   |      |
|                                  | NEBNK20210919071350437201599318 | 4401 **** 5111 | 江苏海门中根富登村镇银行(时公)  | 85.00  | 往来款 已完成 |         |      |
|                                  | NEBNK20211111101639221786408792 | 6214 **** 2221 | 学两付               | 7.00   | 往来款 侍处理 | HENRY . |      |
|                                  | NEBNK20211111102653669406499538 | 6212 7387      | 电不易               | 2.30   | 往来款 得处理 | N Bitti |      |
|                                  | NEBNK20211111174453706240274854 | 6214 **** 2221 | 季丙付               | 5.00   | 往来款 待处理 | 鐵物      |      |
|                                  | NEBNK20211122150744651178221644 | 8003 8034      | 吉林亿联银行股份有限公司-过级时间 | 1.00   | 往来款 時处理 | 10/10/1 |      |
|                                  |                                 |                |                   | 祭祥3百   |         |         |      |
|                                  |                                 |                |                   |        |         |         |      |

# 3. 批量转账

## 功能介绍

该功能支持行内、跨行批量转账业务。

## 功能路径

功能路径:转账汇款 > 批量转账及查询 > 批量转账

## 操作说明

操作步骤:点击"转账汇款-批量转账及查询-批量转账",进入"批量转账"页面,

您可提前下载批量转账文件模版,填充完后进行上传可进行批量转账,如图。

| CIEVERATE<br>Val CON MARK |                                                           |                                      |                                                                                                    |            |        |
|---------------------------|-----------------------------------------------------------|--------------------------------------|----------------------------------------------------------------------------------------------------|------------|--------|
| The works second and      |                                                           |                                      |                                                                                                    |            | [•安全混出 |
| 间以 航空管理 特殊上款 企业财务         | 室 单位存款 电子票据 企业管                                           | 理 交易审核 专项服务                          |                                                                                                    | 201<br>201 | 西铀 🗸   |
| 批量转账及查询 569               | 新汇款/批量转转及查购/ <b>批量转账</b>                                  |                                      |                                                                                                    |            |        |
| 批量特账                      |                                                           | ① 填写申请                               | - (2) milde                                                                                                    | ) Ref      |        |
| 批量转账查询                    | 付款方信息                                                     |                                      |                                                                                                    |            |        |
|                           | 重要提示:文件中的行转账文易需按照例                                        | 《<br>2费用别收取手续费,手续费实收金额以实际扣费金         | 额为准 收费规则                                                                                                    |            |        |
|                           | • 付款方账号 2001 ***** 8357/一般户                               | ✓ 限載查询 可用余额: 99,631.70元              |                                                                                                    |            | 10     |
|                           | * 付款補数 请输入总笔数                                             |                                      |                                                                                                    |            |        |
|                           | * 付款金額 请输入总金额                                             |                                      |                                                                                                    |            |        |
| AL <sup>O</sup>           | 收款方信息                                                     |                                      |                                                                                                    |            |        |
|                           | <ul> <li>上传文件 点击按钮上传</li> <li>思上传的文件指式需要与模倣一致。</li> </ul> | 上 文件上传 模板下载<br>如即没有模板可通过"模板下载"按钮由本下载 |                                                                                                    |            |        |
|                           |                                                           |                                      |                                                                                                    |            |        |
|                           |                                                           |                                      | string to the second second s |            |        |

您可通过点击"查看限额",展示该账户相关限额,如图。

| 3年(月) 編編(E) 豊香(M) 改蔵税(A) 工具(T) 和助<br>・ 図 ・ □ 毎 ・ 页面(P)・ 安全(S)・ 工具 | H<br>4(0) • • • |                                        | as                    |                                       |   |              |                    |        |
|-------------------------------------------------------------------|-----------------|----------------------------------------|-----------------------|---------------------------------------|---|--------------|--------------------|--------|
| CO<br>VILION MARK 企业网上银行<br>Cognoric Oride Earling                |                 |                                        |                       |                                       |   |              | Aukey              | [•安全退出 |
| 首页 账户管理 转账汇款 :                                                    | 企业财务室 单位存款      | 电子票据 企业管理                              | 交易审核 专项服务             | 16. <sup>34-</sup>                    |   | 1999<br>1997 | ŝ.                 | 西油 -   |
| 批量转账及查询                                                           | 转账汇款 / 批量转账及查证  |                                        |                       |                                       |   | 百看限额         |                    |        |
| 批量特账                                                              |                 | , ob. 1                                | 填写申请                  | ── (2) 編认信意 ──                        |   |              |                    |        |
| 20                                                                |                 | p.                                     | 1º                    |                                       |   | 可用余额         | 99,631.70          |        |
| 批量转账宣问                                                            | 付款方信息           |                                        |                       |                                       |   | 剩余日累计转账题度    | 999,999,999,988.00 |        |
|                                                                   |                 |                                        |                       |                                       |   | 剩余月累计转际额度    | 999999999988.00    |        |
|                                                                   | ● 重要提示:文        | 件中两行转账交易需按照收费规                         | 對收取手续換,手续要实收金額以实际扣    | 费金额为准 收费规则                            |   | 对公单笔限额       | 999,999,999,999.00 |        |
|                                                                   | • 付款方账号 200     | 1 ************************************ | 限额查询 可用余额: 99,631.70元 |                                       | > | 对私能聪明颜       | 50,000.00          |        |
|                                                                   | * 付款笔数 请输       | 約入总笔数                                  |                       |                                       |   | 对私日累计剩余笔数    | 10                 |        |
|                                                                   | * /18/-0.85 Jan | B B                                    |                       |                                       |   |              |                    |        |
|                                                                   | 1394/35/68 3438 | ervisiden Co.                          |                       |                                       |   |              |                    |        |
|                                                                   | 收款方信息           |                                        |                       |                                       |   |              |                    |        |
|                                                                   | • F@\\$4        | - 地理 ト伝                                | 1. 204 1-65 1016 10   | will h                                |   |              |                    |        |
|                                                                   | 211,20( 111     | 传的文件模式需要与模版一致,如即派                      | 设有模版可通过"模版下算"按钮中由下算   |                                       |   |              |                    |        |
|                                                                   |                 |                                        |                       |                                       |   |              |                    |        |
|                                                                   |                 |                                        |                       |                                       |   |              |                    |        |
|                                                                   |                 |                                        |                       | A A A A A A A A A A A A A A A A A A A |   |              |                    |        |

您可通过点击"模版下载",下载批量转账模版,如图。

|                                  | ank/page/index/index.html7t=168509020671<br>182(H) | 100 Julie                                                                                                    | jad<br>"(P                                                                                                    |                                 |
|----------------------------------|----------------------------------------------------|----------------------------------------------------------------------------------------------------|----------------------------------------------------------------------------------------------------|---------------------------------|
| CO CIURTER 企业网上银行<br>VILLOV BAAN |                                                    | 3 8430                                                                                                    | and the second second s | 👸 超测到已输入Ukey [+安全還出             |
| 首页 账户管理 转账汇款                     | 企业财务室 单位存款 电                                       | 子票据 企业管理 交易审核 专项服务                                                                                                    | 16. <sup>94</sup>                                                                                                    | 西油 -                            |
| 批量转账及查询                          | 转账汇款/批量转账及查询/批量                                    | Riethic O                                                                                                    |                                                                                                    |                                 |
| 批量转账                             |                                                    |                                                                                                    |                                                                                                    | - 3 Rat 12                      |
| 批量转账查询                           | 村款方信息                                              |                                                                                                    |                                                                                                    |                                 |
|                                  | ● 重要提示: 文件中部                                       | 们转聚交易需按用收费规则收取手续费,手续费实收全额以实                                                                                                    | 新扣费金额为准 收费规则                                                                                                    |                                 |
|                                  | • 付款方账号 2001 ****                                  | **** 8357/一般户 ¥ 限数面间 可用余数: 99,631.707                                                                                                    | <b>n</b>                                                                                                    | .a. 5                           |
|                                  | * 付款金額 请输入总:                                       | eax<br>Little Control of Control of |                                                                                                    |                                 |
|                                  | 收款方信息                                              |                                                                                                    |                                                                                                    |                                 |
|                                  | •上传文件 点击按钮                                         |                                                                                                    | 版下载                                                                                                    |                                 |
|                                  | SLIPPUX                                            |                                                                                                    | \$/-<br>5/-<br><b>1</b> /-                                                                                                    |                                 |
|                                  | 要打开或保存                                             | 来自 ebankuat yillionbank.com 的 <b>批量转账模板</b> .xbs (21.0 KB)吗?                                                                                                    | 打开(0) 保存(5) •                                                                                                    | 取m(C) ×                         |
| E O 在这里输入你要搜索的内容                 | J O 🧕 C 🤅                                          | 🙏 🛅 💆                                                                                                    | Se Re N                                                                                                    | 5 ^ 🖬 🔶 🖓 🕼 1641<br>2023/5/26 🗐 |

您在此需要填写付款笔数及付款金额,输入内容需与上传文件中的付款笔数及付款金额一致,

如图。

| <ul> <li>         C 単 ebankuat yillionbank.com/en     </li> <li>         C联银行<br/>CU联银行<br/>Cuppent Data     </li> </ul> | tbank/page/index/index.html?t=1685328689925#                                 |                                                                              |            |     | 년 ☆ □ ▲ (東新 :)<br>[•安主選出 |
|----------------------------------------------------------------------------------------------------|------------------------------------------------------------------------------|------------------------------------------------------------------------------|------------|-----|--------------------------|
| 首页 账户管理 转账汇款 1                                                                                                    | 全业财务室 单位存款 电子票据 企                                                            | 业管理 交易审核 专项服务                                                                | Star Star  | ~30 | \$€+-+                   |
| 批量转账及查询                                                                                                    | 執所汇款 / 批量特殊及查询 / <b>批量特殊</b>                                                 |                                                                              |            |     |                          |
| 批量转账查词                                                                                                    |                                                                              | ① 填写申请                                                                       | (2) 确以他意   |     |                          |
|                                                                                                    | <ul> <li>● 重要協示:文件中特行報报交易業</li> <li>・付款方联号 2001 ******** 4915/基本/</li> </ul> | 語な無知時を取手は無、手は無エな全部以上時初美全部の<br><sup>10</sup> v 現動機会 可用余額: 198,436,149,007 10元 | A CHICH    |     | (                        |
|                                                                                                    | * 何款金额 2 561.00<br>* 何款金额 501<br>大与金额: 西南寺田元型                                |                                                                              |            |     |                          |
|                                                                                                    | *上传文件 原由接租上传<br>想上传的文件地式幕幕与横断                                                | ① 文件上傳 鐵板下載<br>- 表, 如思以有機和可處は 機和下者 始短命主下載                                    |            |     |                          |
|                                                                                                    |                                                                              | 40 <sup>3</sup> 0                                                            | <b>►-#</b> |     |                          |

如您输入内容与上传文件中的付款笔数及付款金额不一致时,则进行以下提示并阻断交易, 该功能为防止您在文件上传时因网络等原因致数据丢失的情况,避免您的业务出现问题,如 图。

|                                                                                                    | 60°                                             |                                  | -0.4 Lee          | - • ×                |
|----------------------------------------------------------------------------------------------------|-------------------------------------------------|----------------------------------|-------------------|----------------------|
| <ul> <li>2023年上半年企业用限系统</li> <li>2023年上半年企业用限系统</li> <li>2023年上半年企业用限系统</li> <li>2023年上半年企业用限系统</li> <li>2046月</li> <li>1040</li> <li>1050</li> <li>1050</li></ul> | pageyndexyndex.ntmi.rt=10e5000.007.10*          |                                  |                   | andifu               |
| CO 亿联银行<br>Val.Lick MARK Copposite Online Earling                                                                                                    |                                                 |                                  |                   |                      |
| 首页 账户管理 转账汇款 公                                                                                                    | 全地财务室 单位存款 电子票据 企业管                             | 理 交易审核 专项服务                      | 16. <sup>94</sup> | 西油 +                 |
| 批量转账及查询                                                                                                    | 转期汇款/此星转期及查购/批星转账                               |                                  |                   |                      |
| 批量特账                                                                                                    |                                                 | 1 填写申请                           | ② #1.68           | «                    |
| 批墨铸账查询                                                                                                    | 付款方信息                                           |                                  |                   |                      |
|                                                                                                    | 0 重要提示: 文件中跨行转奏交易需按照                            | <b>改费规则收取于续费,于续费实收金额以实际和费金额为</b> | 准 收费规则            |                      |
|                                                                                                    | * 付款方账号 2001 ********************************** | ✓ 限載查询 可用余额: 99,631.70元          |                   |                      |
|                                                                                                    | * 付款金额<br>* 付款金额<br>123.00                      |                                  |                   |                      |
|                                                                                                    | 收款方信息                                           |                                  |                   |                      |
|                                                                                                    | 0 输入总企额或总完数和文件明细不一数                             |                                  |                   |                      |
|                                                                                                    | * 上传文件 批量快亿付根据2-50 xis                          | 过重新上传 螺板下载                       |                   |                      |
|                                                                                                    |                                                 |                                  | <del>1</del> −#   |                      |
| ① 在这里输入你要搜索的内容                                                                                                    | 0 0 0 0                                         | <u> </u>                         | 100               | 🥌 🔷 🗖 🖗 🖗 🖬 🔩 1653 🗟 |

如您在批量转账-填写申请页面输入完成点击"下一步"进入"确认信息页面",如图。

|                                          | 1ge/index/index.html?t=1685090306718# |                                                                          | ~ BC 185-           |                  | - 0 ×              |
|------------------------------------------|---------------------------------------|--------------------------------------------------------------------------|---------------------|------------------|--------------------|
| 2023年上半年企业用限系统代                          | ••• A                                 |                                                                          |                     |                  |                    |
| COD 亿联银行<br>VILION BANK Compared Ranking | 10                                    | 2 2001                                                                   | 15 Mer              |                  | [•安全退出             |
| 首页 账户管理 特账汇款 企业                          | 2财务室 单位存款 电子票据 1                      | 企业管理 交易审核 专项服务                                                           | . 18. <sup>34</sup> |                  | 西油 -               |
| 批量转账及查询                                  | 转第二款/此是转展及查询/ <b>批里转账</b>             |                                                                          |                     |                  |                    |
| 批量特账                                     |                                       | <ol> <li>第5曲道</li> <li>3.2.2.2.2.2.2.2.2.2.2.2.2.2.2.2.2.2.2.2</li></ol> | 2 喻认信息 ③ 完          | t ACO            |                    |
| 批量转账查问                                   | 付款方户名:江西嗣业进出口有限公司                     | 付款方账号:                                                                   | 2001 **** 8357      | 手续费:手续费请以实际产生手续费 | 为准                 |
|                                          | ◎ ¥ 50.00                             |                                                                          | E <sup>第数</sup> 2   |                  |                    |
|                                          | 收款方信息                                 |                                                                          |                     |                  |                    |
|                                          |                                       |                                                                          |                     |                  |                    |
|                                          | 林振美型 收款账户                             | 教歌户名                                                                     | 收款方开户行              | 转版金额 附言          |                    |
|                                          | 跨行 6242,0012,3456,7890                | 12 江苏海门中恨富登村镇银行对公一                                                       | 中国工商銀行总行清算中心        | 25.00 劳劳费        |                    |
|                                          | 本行 2001 0100 0000 0012                | 420 王九                                                                   | 吉林亿联银行              | 25.00 往来款        | #R                 |
|                                          |                                       |                                                                          |                     | 总共1页 4 4 4       | 1.44               |
|                                          |                                       | Ŀ-#                                                                      | ۲. <u>ه</u> ه       |                  |                    |
| O 在这里输入你要搜索的内容                           | J D 🧿 C 🖉 🍁 🕻                         |                                                                          | 100                 | 5 × 0 • •        | 16:59<br>2023/5/26 |

| NV.              |                          |                                                            |             | 60010                |                   |                  | - a ×              |
|------------------|--------------------------|------------------------------------------------------------|-------------|----------------------|-------------------|------------------|--------------------|
|                  | e/index/index.html?t=168 | 090306718#                                                 |             |                      | <b>r</b>          |                  | <u>P-</u> @ 12 @ 1 |
| 批量转账查询           | 付款方户名: 江西#               | <ol> <li>(1) 項目</li> <li>(1) 項目</li> <li>(1) 項目</li> </ol> | 申请          | 輸送信息                 | - 3 完成<br>手续费: 手续 | 费请以实际产生手续费为      | Æ                  |
|                  | 6                        | iii金额<br>≰ 330.00                                          |             | <sup>第数</sup><br>160 |                   |                  |                    |
|                  | 收款方信息                    |                                                            |             |                      |                   |                  |                    |
|                  | 转账类型                     | 收款账户                                                       | Non Rap     | 名 收款方开户行             | 转账金额              | 附言               |                    |
|                  | 本行                       | 2001 0100 0000 0012 492                                    | E+          | 吉林亿联银行               | 2.00              | 往來歡              |                    |
|                  | 本行                       | 2001 0100 0000 0012 492                                    | ±+          | 吉林亿联银行               | 2.00              | 往来数              |                    |
|                  | 本行                       | 2001 0100 0000 0012 492                                    | Ξ+          | 吉林亿联银行               | 6 2.00            | 往来歌              |                    |
|                  | 本行                       | 2001 0100 0000 0012 492                                    | Nº I+       | 吉林/乙联银行              | 2.00              | 往來款              |                    |
|                  | 本行                       | 2001 0100 0000 0012 492                                    | X D' It     | 吉林亿联银行               | 2.00              | 往来款              |                    |
|                  | 本行                       | 2001 0100 0000 0012 492                                    | SV It       | 吉林亿联银行               | 2.00              | (人) 往来歌          |                    |
|                  |                          |                                                            |             | 复共27页                | 第2页<br>e < 1 2 3  | 4 5 > s          |                    |
|                  |                          |                                                            | <u>⊥</u> −∌ | 提文                   |                   |                  |                    |
| E O 在这里输入你要搜索的内容 | u o 🧕 (                  | e 🐽 🖬 🔍 📖                                                  |             | 10                   | ġ.                | 5 ^ <u>0</u> • = | 17:00              |

您将页面信息确认后点击"确认"进入 Ukey 认证完成后进入结果状态页面, 如图。

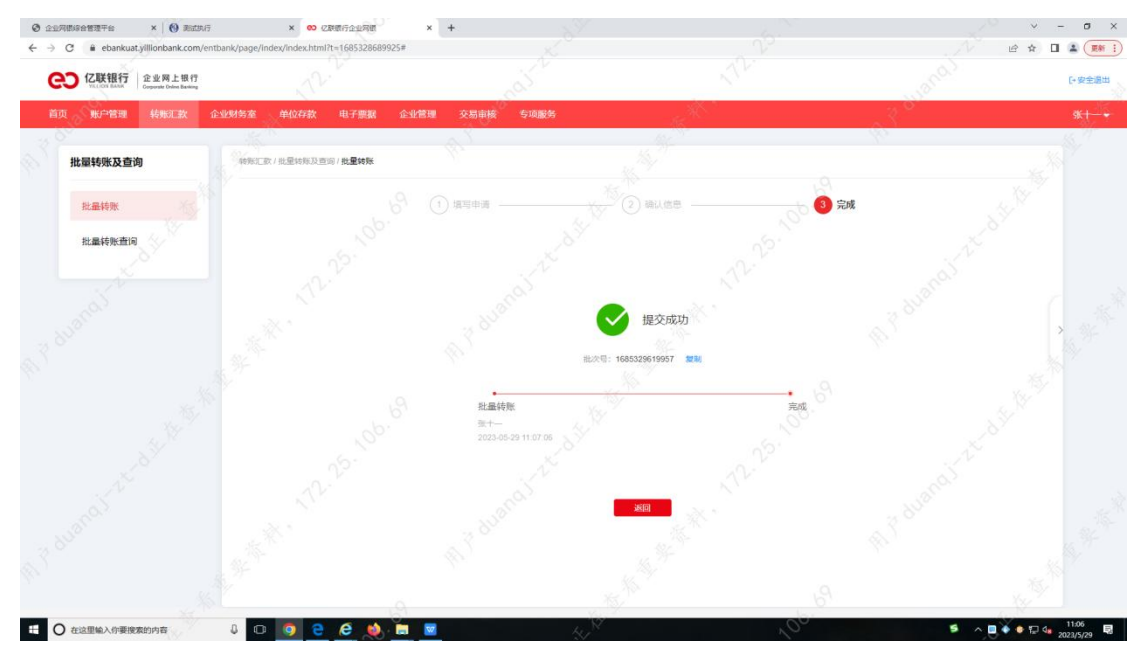

## 4. 批量转账查询

## 功能介绍

该功能为行内、跨行批量转账交易提交并审批完成后的交易状态查询。

#### 功能路径

功能路径:转账汇款 > 批量转账及查询 > 批量转账查询

#### 操作说明

操作步骤:点击"转账汇款-批量转账及查询-批量转账查询",进入"批量转账查询"页面,

点击单条记录的"交易详情"可对批量交易详情进行查看,进行如图。

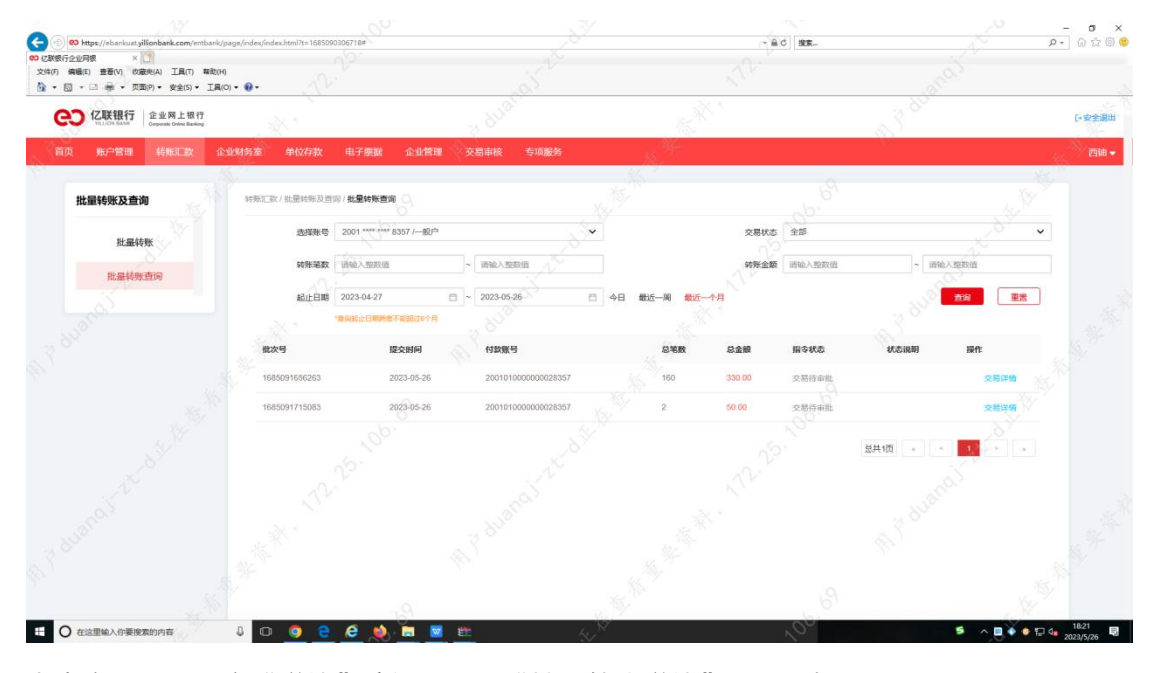

点击交易记录后方"详情"按钮,进入"批量转账详情"页面,如图。

| O 21788928276 × 0 Bithi | × 😶 亿期银行企业网络 🛛 ×                         | +                                     |                      | ~~~~~~~~~~~~~~~~~~~~~~~~~~~~~~~~~~~~~~ | - 0 >              |
|-------------------------|------------------------------------------|---------------------------------------|----------------------|----------------------------------------|--------------------|
|                         | k/page/index/index.html?t=1685328689925# |                                       |                      | and b le t                             | (1981年) 🛓 🔲        |
| 首页 账户管理 转形汇款 企业         | 财务室 单位存款 电子票据 企业管理                       | 交易审核 专项服务                             | ACC .                | ~ 3 °                                  | s <del>K</del> +−+ |
| 批量转账及查询                 | · 转形汇款 / 批量转版及查询 / 批量转版查询                |                                       |                      |                                        |                    |
| 批量转账                    | 付款方户名: 王十一                               | 付款方账号: 2001010000000014915            |                      | 手续费:手续费请以实际产生手续费为准                     |                    |
| 批量特账查询                  | 〇〇 年出金額<br>¥ 0.02                        |                                       | E <sup>総数</sup>      |                                        |                    |
|                         | <b>0</b><br>成功絕数                         | ¥ 0.00<br>成功金额(元)                     | <b>2</b><br>失败笔敌     | <b>¥0.02</b><br>失败金额(元)                |                    |
|                         | 收款方信息                                    |                                       |                      |                                        |                    |
|                         | 转账类型 收款方账号                               | 收款方户省 收款方开户行                          | 转账金额                 | 附言 交易信息 交易状态                           |                    |
|                         | 1731 6242 0019 8807 2351 11              | 江然局门中根富整<br>中国工商银行总行清算中心              | 0.01 5.00            | 退款 详情 久易失敗                             |                    |
|                         | 1791 6242 0019 8807 2351 12              | 工鉄總(1中根重整<br>中国工商銀行総行清算中心<br>村備銀行(対公) | 5.00                 | 退款 評備 交易失敗                             |                    |
|                         |                                          |                                       |                      | 总共1页                                   |                    |
|                         |                                          | 溫馨提示:行內批量转账成功未必每条转账明细都成功,             | 清下數或畫过查询行內批量特版失敗明细查询 | ×                                      | 11:12              |

# 5. 快亿付

## 功能介绍

该功能支持行内、跨行单笔快亿付业务,付款账号提供账户余额查询功能。

#### 功能路径

功能路径:转账汇款 > 快亿付 > 快亿付

## 操作说明

操作步骤:点击"转账汇款-快亿付-快亿付",进入"快亿付"页面,如图。

| C a ebankuat.yillionbank.com/er | stbank/page/index/index.html?t=1685668103070# |                           | / @ ★ [    | ] 🛓 (東新     |
|---------------------------------|-----------------------------------------------|---------------------------|------------|-------------|
| 页 账户管理 转账汇款                     | 企业财务室 单位存款 电子票据 企!                            | 业管理 交易审核 专项服务             | <br>2 Bill | test00005 - |
|                                 |                                               | A. 3                      |            | 18.17       |
| 快亿付                             | 執制C版/快区付/ <b>快区付</b>                          |                           |            |             |
| 快亿付                             | 付款方信息                                         |                           |            |             |
| 批量快亿付                           | 付款方账号 2001 4915/基本户<br>12,345.00              | ◆ 余额: 198,501,578,808,85元 |            |             |
| 批量快亿付查询                         | * 何款金额 ¥ 1234当                                |                           |            |             |
|                                 | 大写金额:壹万贰仟金佰罄拾伍元                               | and ?                     |            |             |
|                                 | 收款方信息                                         |                           |            | > 30        |
|                                 | * 收款账号 《放人账户                                  | 里陶名册                      |            |             |
|                                 | *收款户名 可点选有资源用收款人                              |                           |            |             |
|                                 | · 开户银行 ( )                                    |                           |            |             |
|                                 | 新户建型 ● 对公账户                                   |                           |            |             |
|                                 |                                               |                           |            |             |
|                                 | 转账方式 🖲 再时到账                                   |                           |            |             |
|                                 | 保存收款人 🕑                                       |                           |            |             |
|                                 | 1.5 × 1.                                      |                           |            |             |
|                                 | 34-1                                          |                           |            |             |
|                                 |                                               |                           |            |             |

您可通过点击"查看限额",展示该账户快亿付相关限额,如图。

| 账户管理 转账汇款 | 企业财务室 单位有  | 款 电子票据        | 企业管理  | 交易审核 | 专项服务                    | Sec. |   | 2 0          |                    |
|-----------|------------|---------------|-------|------|-------------------------|------|---|--------------|--------------------|
|           | 12         |               |       |      |                         |      |   | 19 C         |                    |
| 快亿付       | 特账汇款 / 快亿付 | 快亿付           |       |      |                         |      |   | 查看限额         |                    |
| 快亿付       | 付款方信息      |               |       |      |                         |      |   |              |                    |
|           |            |               |       |      |                         |      |   | 可用函额         | 198,542,872,228,32 |
| 批量快亿付     | 付款方账号      | 2001 **** 491 | 5/墓本户 | ~    | 余额: 198,542,872,228.32元 |      |   | 快亿村剩余日累计转账额度 | 3,765.00           |
| 批量快亿付查询   | * 付款金额     | ¥ 1.00        |       | 查書限額 |                         |      |   | 快亿行剩余月累计转际额度 | 4,646.01           |
|           |            | 大写金额:壹元整      |       |      |                         |      |   | 对公单笔限额       | 999.00             |
|           | 收款方信息      |               |       |      |                         |      |   | 对私華這種類       | 2,000.00           |
|           | • 收款账号     | 收款人账户         |       | 豐尚名册 |                         |      | 2 | 对私日累计剩余笔数    | 990                |
|           |            |               |       |      |                         |      |   |              |                    |

您可通过点击"查询名册",选择收款人相关信息,如图。

| CO 亿联银行<br>Compared Codes Backing |                    |             |                     |                                                    |               |                                        | (•安全通知    |
|-----------------------------------|--------------------|-------------|---------------------|----------------------------------------------------|---------------|----------------------------------------|-----------|
| 首页 《明子智理 转用正数                     | 企业财务室              | 电子思想 合      | 业信用 交易教育 专项         | 85                                                 | 2             | ~~~~~~~~~~~~~~~~~~~~~~~~~~~~~~~~~~~~~~ | test00005 |
| 快亿付                               | 10808/19/201/19/20 | t           |                     |                                                    |               |                                        |           |
| 10/201 XX                         | 付款方信息              | 次人检索        |                     | 15 yes                                             | ×             |                                        |           |
| 批量快亿付                             | 付款方账号              | 清输入收方名称或除   | 5 <b>1</b> 9        | 1 5 <sup>41</sup>                                  | 100           |                                        |           |
| 批量快亿行查询                           | * 何款金町             | 收方名称        | 收发方账号               | 开户银行                                               | A Inter       |                                        |           |
|                                   | 1.00000000         | 毛不易         | 6212260200014497387 | 中国工商银行股份有限公司北京香河园支行                                | ESP:          |                                        |           |
|                                   | Search Canada I    | 王——殿户       | 200101000000015427  | 吉林亿联银行股份有限公司                                       | ERP           |                                        |           |
|                                   | 10000              | N57         | 6236431210228901877 | 吉林亿联银行股份有限公司                                       | <b>E</b> \$\$ |                                        |           |
|                                   | * TP(B)            | ±+-<br>≠+ 0 | 200101000000014915  | ★\$\$(7]]<br>注意::::::::::::::::::::::::::::::::::: | ener Color    |                                        |           |
|                                   | 新中美型               | 10p.        | 00101000000012420   |                                                    | 100 m         |                                        |           |
|                                   | 转账方式               |             |                     | ○ 总共4页 € < 1 2                                     | 3 4           |                                        |           |
|                                   | Hittania 🖸         |             | Jacob Contraction   | ×.                                                 |               |                                        |           |
|                                   |                    |             |                     |                                                    |               |                                        |           |
|                                   |                    | N-B         |                     |                                                    |               |                                        |           |

您可通过点击"开户银行"后方输入框,查找收款行,可使用"银行名称+省份+城市"的

方式,也可通过"联行号"直接查询,如图。

| NUMBER         NUMBER         NUMER         NUMER         NUMER <th>〇 亿联银行<br/>Compared Children Banking</th> <th></th> <th></th> <th></th> <th></th> <th></th> <th></th> <th>(+安主</th>                                                                                                    | 〇 亿联银行<br>Compared Children Banking |            |              |               |               |                                           |               | (+安主 |
|----------------------------------------------------------------------------------------------------|-------------------------------------|------------|--------------|---------------|---------------|-------------------------------------------|---------------|------|
| Skalit     Skalit     Skalit <th>E NOTED AND A</th> <th>企业财务室</th> <th>电子原题 首</th> <th>2.11.11日 交易取除</th> <th>5.项服务<br/>专项服务</th> <th>1. A. A. A. A. A. A. A. A. A. A. A. A. A.</th> <th>380</th> <th>1897</th>                                                                                                    | E NOTED AND A                       | 企业财务室      | 电子原题 首       | 2.11.11日 交易取除 | 5.项服务<br>专项服务 | 1. A. A. A. A. A. A. A. A. A. A. A. A. A. | 380           | 1897 |
| RACIT     EXEMPTION       NACET     ENDERFORM       NACET     ENDERFORM                                                                                                    |                                     |            |              |               |               |                                           |               |      |
| CRC20         I fit X/L           RidleX/f         RISTR           RidleX/f         RISTR           RidleX/f         RISTR           RidleX/f         RISTR           RidleX/f         RISTR           RidleX/f         RISTR           RidleX/f         RISTR           RidleX/f         RISTR           RidleX/f         RISTR           RidleX/f         RISTR           RidleX/f         RISTR           RidleX/f         RISTR           RidleX/f         RISTR           Ristr         RISTR           Ristr         RISTR           RISTR         RISTR </td <td>快亿付</td> <td>北海正政/快亿付/</td> <td>直找收款行</td> <td></td> <td></td> <td><i>y</i></td> <td>×</td> <td></td>                                                                                                    | 快亿付                                 | 北海正政/快亿付/  | 直找收款行        |               |               | <i>y</i>                                  | ×             |      |
| 1000000000000000000000000000000000000                                                                                                    | <b>42</b> 0                         | 付款方信息      | *银行名称 中      | 国工商银行 🖌       | * 备份 北东市      | · 155 1.57/5                              | 5.<br>2.      |      |
| NEX         NEXT         NEXTON         NEXTON                                                                                                    | 批量快亿付                               | 付款方账号      | * REF 101    | m入现行行号        | 关键字           | <b></b>                                   | = X           |      |
| NGTOP         NGTOP         NGTOP         NGTOP           1000000000         4000000000         4000000000         1000000000         1000000000           4000000000         4000000000         4000000000         1000000000         1000000000           40000000000         4000000000         4000000000         1000000000         1000000000           40000000000         4000000000         4000000000         1000000000         1000000000           400000000000         4000000000         4000000000         1000000000         1000000000           40000000000         4000000000         4000000000         1000000000         1000000000           40000000000         40000000000         4000000000         1000000000         1000000000           400000000000         40000000000         4000000000         1000000000         1000000000           4000000000000000000         40000000000         4000000000         10000000000         10000000000           4000000000000000000000000000         4000000000000000000         4000000000000000000000000000000000000                                                                                                    | 批量快亿何意调                             | * 何款金額     |              |               |               |                                           | Con Con       |      |
| ● 総次合語     10210000950 中国工程時行設計時二十       ● 総正希     10210000950 中国工程時行設計時二日       ● 総正希     10210000050 中国工程時行設計時上の1016-0510000       ● 成正希     10210000050 中国工程時行設計時上の2012年大日直安行       ● 10210000072 中国工程時行設計時上の2012年大日直安行     1016-0510500       ● 成正常     10210000072 中国工程時行設計時上の1016-0510501       ● 第一番工程時行設計時度公司比平式中計畫確保行     1010-0510501       ● 10210000072 中国工程時行設計時上の1016-0510501     ●       ● 10210000072 中国工程時行設計時上の1016-0510501     ●       ● 10210000072 中国工程時行設計時上の1016-0510501     ●       ● 10210000072 中国工程時行設計時上の1016-0510501     ●       ● 10210000072 中国工程時行設計時上の1016-0510501     ●       ● 10210000072 中国工程時行設計時上の1016-0510501     ●       ● 10210000072 中国工程時行設計時上の1016-0510501     ●       ● 10210000072 中国工程時行設計時上の1016-0510501     ●       ● 10210000072 中国工程時行設計時上の1016-0510501     ●       ● 10210000072 中国工程時行設計時上の1016-0510501     ●       ● 10210000072 中国工程時行設計時上の1016-0510501     ●       ● 10210000072 中国工程時行設計時日     ●       ● 10210000072 ●     ●       ● 10210000072 ●     ●       ● 10210000072 ●     ●       ● 10210000072 ●     ●       ● 10210000072 ●     ●       ● 10210000072 ●     ●       ● 10210000072 ●     ●       ● 10210000072 ●     ●       ● 10210000072 ● <td></td> <td>2</td> <td>联行行号</td> <td>银行网点名称</td> <td></td> <td>电话</td> <td>NIGH</td> <td></td>                                                                                                    |                                     | 2          | 联行行号         | 银行网点名称        |               | 电话                                        | NIGH          |      |
|                                                                                                    |                                     | 收款方信息      | 102100009980 | 中国工商银行北京市     | 分行清算中心        | 010-66410055-1083                         | 2             |      |
|                                                                                                    |                                     | * 农家新雪     | 102100000499 | 中国工商银行股份有     | 限公司北京永定路支行    | 010-68182058                              | 16.           |      |
| 新作業で         中国工業時行設分相保公司以完全大変重要行         S1485015           新作業で         1010000072         中国工業時行設分相保公司以完全大変重要行         010.6515901           新作業で         1010000072         中国工業時行設分相保公司以完工作         010.6515901           新作業で         010.6515901         010.6515901           新作業で         010.6515901         010.6515901           新作業で         010.6515901         010.6515901                                                                                                    |                                     | * 收款户品     | 102100008026 | 中國工商银行股份有     | 現公司北京太平器支行    | 010-68210900                              |               |      |
|                                                                                                    |                                     | * 11.04015 | 102100023624 | 中国工商银行股份有     | 限公司北京交大东路支行   | 51466045                                  |               |      |
|                                                                                                    |                                     | 317-1633   | 102100000072 | 中国工商银行股份有     | 限公司北京王府共会街支行  | 010-65125931                              |               |      |
|                                                                                                    |                                     | 新中美型       |              |               |               |                                           | $\mathcal{N}$ |      |
| und seeks a state of the set of the set of t |                                     | 转账方式       |              |               | 思共64页         | 2 3 4 5 >                                 | ·             |      |
|                                                                                                    |                                     | 保守收款人      |              | 111           | £             | - X.                                      |               |      |
|                                                                                                    |                                     |            |              |               |               |                                           |               |      |
|                                                                                                    |                                     |            |              |               |               |                                           |               |      |

您在快亿付页面输入完整信息后点击"下一步"进入信息确认页面,如图。

| <ul> <li>④ 企业用部场合管理干台 × ●0 (2月間)</li> <li>← → ⑦ 章 ebankuat.yillionbank.com/</li> </ul> | 行企业网络 × +<br>entbank/page/index/index.htm | l?t=1686018821953#                       |                                       | 5 <sup>37</sup>          | 2 <sup>b</sup>                                                                                                    | AL.                         | ∨ - σ ×<br>≙ ☆ □ ≗ (™ :)                                                        |
|----------------------------------------------------------------------------------------|-------------------------------------------|------------------------------------------|---------------------------------------|--------------------------|----------------------------------------------------------------------------------------------------|-----------------------------|---------------------------------------------------------------------------------|
| CO 亿联银行<br>Company Codes Restored                                                      |                                           |                                          |                                       |                          |                                                                                                    |                             | (中安主道出                                                                          |
| 首页。 第二管理 转期汇款                                                                          | 企业财务室、单位存款                                | 电子思想 企业管                                 | ····································· |                          | ×**                                                                                                    | 38                          | 989765÷                                                                         |
| 快亿付                                                                                    |                                           | 2011在自                                   |                                       |                          | - Contraction of the second second se | 2)<br>2)                    |                                                                                 |
| 铁亿行<br>赵重快亿行<br>赵重快亿行                                                                  | 1<br>  付款方信息<br>付款方服号<br>* 付款金額           | 100.000.09                               | 大号9<br>1手袋                            | 1.00<br>部:雪元泰<br>裘: 0.00 | 12.25.106.                                                                                                    | ,                           |                                                                                 |
| al <sup>P dua</sup> nds                                                                | 收款方值地<br>- 化数据号                           | 付款方账号<br>付款方名称<br>付款方开户行                 | 2001 4915<br>王十一<br>吉林亿联银行股份有限公司      | 收款方账号 收款方户名 收款方并户行       | 2001 2420<br>王九<br>吉林亿联级行般份有限公司                                                                                                    | WI Dray                     |                                                                                 |
|                                                                                        | * 收款户名<br>• 开户模行<br>外户端里<br>- 特殊方式        | 100-00-00-00-00-00-00-00-00-00-00-00-00- | ADDEN                                 | ST R B. M.               |                                                                                                    | h<br>- najt <sup>tedi</sup> |                                                                                 |
| RIF duanal                                                                             | RYODA -                                   |                                          | ALT OLOGIC MA                         | RUH                      |                                                                                                    | A T due                     | u. <sup>5<sup>10</sup> <sup>5</sup><sup>3</sup><sup>16<sup>10</sup></sup></sup> |
| ① 在这里输入你要搜索的内容                                                                         | J O 🧿 🖯                                   | e 🔬 🖬 🛛                                  | <b>2</b>                              | N. R.                    | 100                                                                                                    | s ~                         | ♦ 10:44<br>2023/6/6                                                             |

您将页面信息确认后点击"确认"进入 Ukey 认证完成后进入结果状态页面,如图。

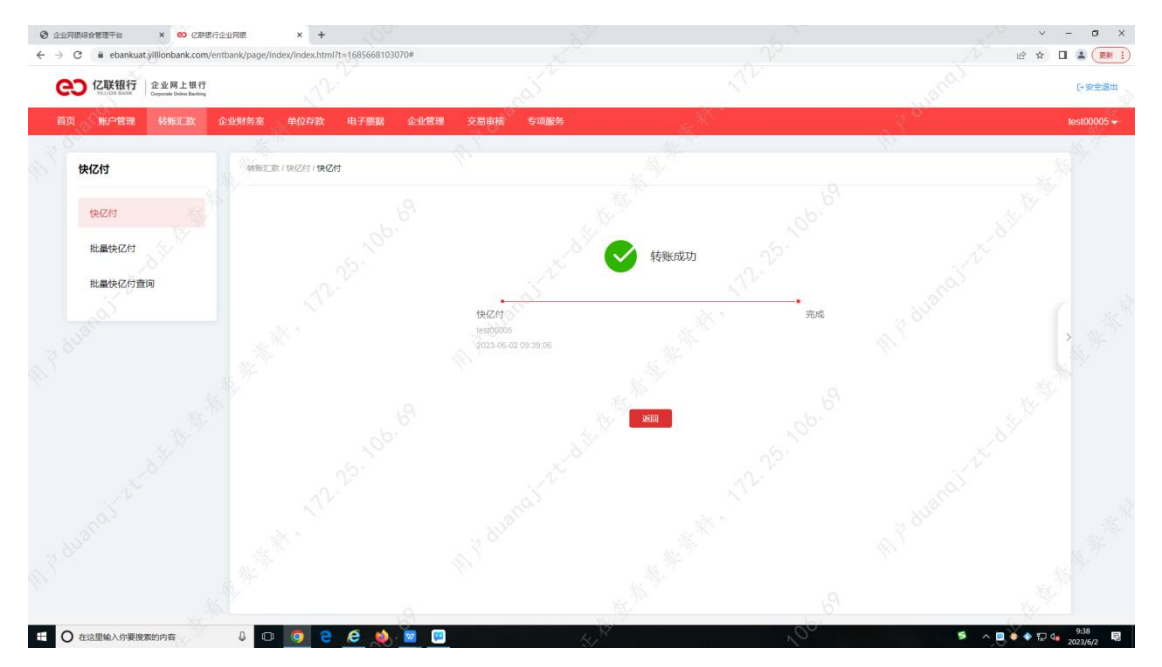

# 6. 批量快亿付

## 功能介绍

该功能支持行内、跨行批量快亿付业务,可实现交易手续费的试算。

## 功能路径

功能路径:转账汇款 > 快亿付 > 批量快亿付

## 操作说明

操作步骤:点击"转账汇款-快亿付-批量快亿付",进入"批量快亿付"页面,

| ← → C # ebankuat.yillionbank.com/en C ¥ 800 C ¥ 800 C ¥ 80 | tbank/page/index/index.html?t=1685671331464# |                                        |                                        |                                          |
|----------------------------------------------------------------------------------------------------|----------------------------------------------|----------------------------------------|----------------------------------------|------------------------------------------|
| VICCON BANK Corporate Dates Basking                                                                                                    | A.                                           | CC-2                                   |                                        |                                          |
| 首页。账户管理  转账汇款                                                                                                    | 企业财务室 单位存款 电子票据 企                            | 业管理 交易审核 专项服务                          | -K <sup>AC</sup>                       | ns+                                      |
| 快亿付                                                                                                    | · · · · · · · · · · · · · · · · · · ·        |                                        |                                        |                                          |
| 快亿付                                                                                                    |                                              | <ol> <li>項写申請</li> <li>②</li> </ol>    | алаа — е ала                           |                                          |
| 批量快亿村                                                                                                    | 付款方信息                                        |                                        |                                        |                                          |
| 批量快亿付查询                                                                                                    | • 付款方账号 2001 5773/公主的                        | ♥ ♥ 開動畫庫 可用余数: 5.272.526.269.25元       |                                        |                                          |
|                                                                                                    | *付款端数 新输入总结数<br>*付款金额 新输入总金额                 |                                        |                                        | 19 S                                     |
|                                                                                                    | 收款方信息                                        |                                        |                                        |                                          |
|                                                                                                    | *上传文件 点击按钮上得                                 | 土 文件上侍 幅板下载                            |                                        |                                          |
|                                                                                                    | CLERICK HILL MERIN                           | CO. NUCLOANDER COMMANDER MAN PORT PORT | - X12-24                               |                                          |
|                                                                                                    |                                              | a duarce                               | ************************************** |                                          |
|                                                                                                    |                                              |                                        |                                        |                                          |
| %                                                                                                    | 1                                            | 15 <sup>14</sup>                       | 6                                      | AN AN AN AN AN AN AN AN AN AN AN AN AN A |

您可提前下载批量转账文件模版,填充完后进行上传可进行批量快亿付业务,如图。

您可通过点击"查看限额",展示该账户相关限额,如图。

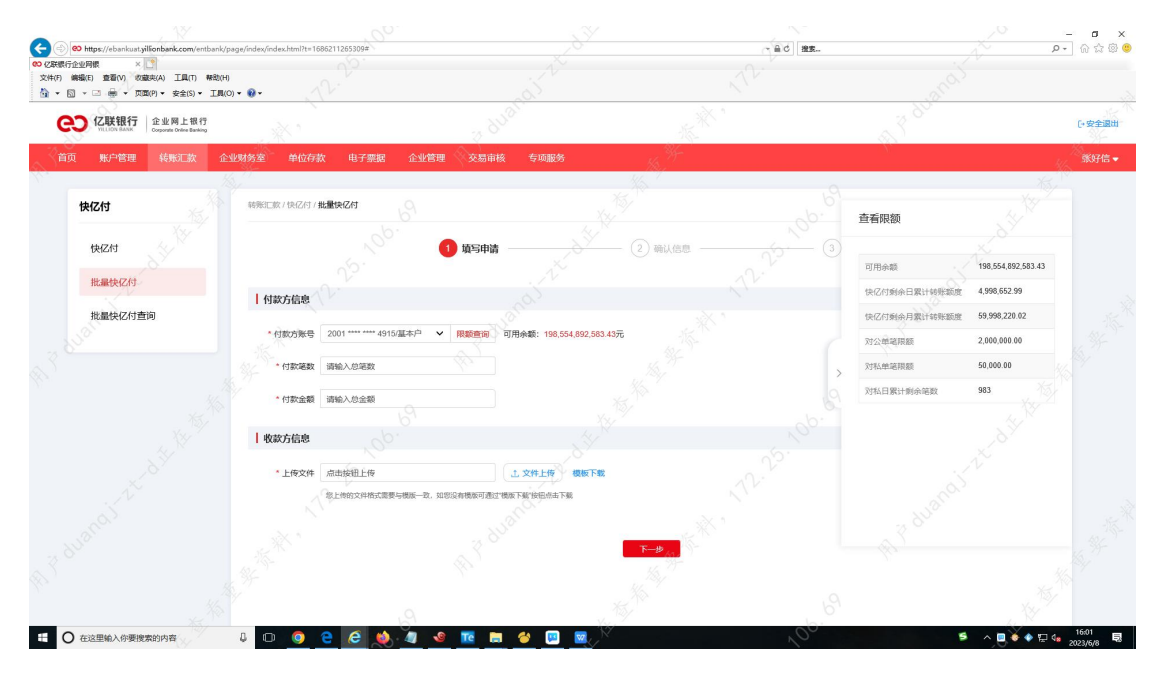

您可通过点击"模版下载",下载批量转账模版,如图。

| CIU CIU Blank Copyrate Dates Basing |                      |                                   |                                                                                                    |     | [+安全语: |
|-------------------------------------|----------------------|-----------------------------------|----------------------------------------------------------------------------------------------------|-----|--------|
| 页 账户管理 转账汇款                         | 企业财务室 单位存款 电子票据      | 企业管理 交易审核 专项服务                    | Sky and share                                                                                                    | ~30 | ns     |
| 快亿付                                 | 韩阳二款 / 快亿付 / 批量快亿付   |                                   |                                                                                                    |     |        |
| 快亿付                                 |                      | <b>①</b> 填写申请                     | (2) 确认信息                                                                                                    |     |        |
| 批量快亿付                               | 付款方信息                |                                   |                                                                                                    |     |        |
| 批量快亿付查询                             | • 付款方账号 2001 5773/23 | 主幹 🗸 微動畫病 可用余额: 5,272,526,269,25元 |                                                                                                    |     |        |
|                                     | *付款電数 新输入总笔数         |                                   |                                                                                                    |     |        |
|                                     | 收款方信息                |                                   |                                                                                                    |     |        |
|                                     | *上传文件 点击按钮上传         | 之文件上传 螺板下载                        |                                                                                                    |     |        |
|                                     | 想上伸的文件描式需要与推         | 腦一致,如您沒有機能可通过機能下監'按徑你主下數          |                                                                                                    |     |        |
|                                     |                      | (a)                               | 4                                                                                                    |     |        |
|                                     |                      | . 8 <sup>10</sup>                 | and the second second sec |     |        |
|                                     |                      |                                   |                                                                                                    |     |        |
|                                     |                      |                                   |                                                                                                    |     |        |

您在此需要填写付款笔数及付款金额,如您输入内容与上传文件中的付款笔数及付款金额不一致时,则进行以下提示并阻断交易,该功能为防止您在文件上传时因网络等原因致数据丢

|                                           |                                               |                                |                                                                                                    | 70        | · - • ·         |
|-------------------------------------------|-----------------------------------------------|--------------------------------|----------------------------------------------------------------------------------------------------|-----------|-----------------|
| CO CUEUTICAL AND 企业局上銀行<br>CUEUTICAL MARK | wanty page/ moex moex no mine (1990/1331/1044 |                                |                                                                                                    | and       | [·安全退出          |
| 首页 账户管理 转形汇款 分                            | 全业财务室 单位存款 电子票据 企业                            | 管理 交易审核 专项服务                   | - and the second second |           | n# <del>+</del> |
| 快亿付                                       | 特别正数/快亿付/ <b>找量快亿付</b>                        |                                |                                                                                                    |           |                 |
| 快亿付                                       |                                               | 1 填写申请                         | <ol> <li>編以他思</li> </ol>                                                                                                    |           |                 |
| 批量快亿付                                     | 付款方信息                                         |                                |                                                                                                    |           |                 |
| 批量快亿付查询                                   | · 付款方账号 2001 ····· 5773/公主龄                   | ▼ 限動畫向 可用余数: 5,272,526,269.25元 |                                                                                                    |           |                 |
|                                           | * 付款金額<br>* 付款金額<br>10.00<br>大司金額: 雪箱元類       |                                |                                                                                                    |           |                 |
|                                           | 收款方信息                                         |                                |                                                                                                    |           |                 |
|                                           | ● 输入总金额成总器数和文件坍层不一条                           |                                |                                                                                                    |           |                 |
|                                           | E1423+ 校置转时限制通过720038                         | -2<br>T muu Tua and Lax        |                                                                                                    |           |                 |
|                                           |                                               |                                | <u>F-#</u>                                                                                                    |           |                 |
|                                           |                                               |                                |                                                                                                    |           |                 |
| O 在这里输入你要搜索的内容                            | J O 👩 Ə Ə 🔞 🗑                                 | 📮 👝 🛛 🙀                        | ,00                                                                                                    | 5 × 🖬 🌢 🔶 | 10:10           |

失的情况,以免您的业务出现问题,如图。

如您在填写申请页面输入完成点击"下一步"进入"确认信息页面",如图。

| <ul> <li>② 企业内部综合管理干台 × ∞ 2原表行金</li> <li>← → C â ebankuat.yillionbank.com/entli</li> </ul>                                                                                                    | 业用版 ×<br>bank/page/index/index | +<br>html?t=1685671331464# |                  |            |                |      | - × -<br>V @★ □ | - 5 ×             |
|----------------------------------------------------------------------------------------------------|--------------------------------|----------------------------|------------------|------------|----------------|------|-----------------|-------------------|
| CO C联银行<br>YALICO BARR Corporate Dates Basing                                                                                                    |                                |                            |                  |            |                |      |                 | □安全退出             |
| 首页 账户管理 转形汇款 企                                                                                                    | 业财务室 单位存                       | 款 电子票据 企业                  | 管理 交易审核 专项服务     |            |                |      |                 | ns +              |
| 快亿付                                                                                                    | 转账汇数 / 快亿付 /                   | 批量快亿付                      |                  |            |                |      |                 |                   |
| 快亿付                                                                                                    |                                |                            | (1) 填写申请         | 2 确认信息 -   |                |      |                 |                   |
| 批量快亿付                                                                                                    | 付款方户名:公:                       | 主岭轴承有限责任公司                 | 付款方账号: 2001 **** | 5773       |                |      | 手续费: 0.00       |                   |
| 批量快亿付查询                                                                                                    | 6                              | ettest<br>¥10.00           |                  | 6          | E <sup> </sup> |      |                 |                   |
|                                                                                                    | 收款方信息                          |                            |                  |            |                |      | 3               | 14.94 °           |
|                                                                                                    | 转账类型                           | 828户                       | 收款户名             |            | 收款方开户行         | 〇    | 附言              |                   |
|                                                                                                    | 1917                           | 6242 0019 8807 2351 11     | 江苏海门中根富登村镇       | 眼行对公       | 中国工商银行总行清算中心   | 5.00 | ilitit          |                   |
|                                                                                                    | 跨行                             | 6242 0019 8807 2351 12     | 江苏海门中根富登村镇       | 銀行(对公)     | 中国工商银行总行清算中心   | 5.00 | 2013版           |                   |
|                                                                                                    |                                |                            |                  |            |                | 息共1页 | 1 × +           |                   |
|                                                                                                    |                                |                            |                  | <u>1-#</u> |                |      |                 |                   |
|                                                                                                    |                                |                            |                  |            |                |      |                 |                   |
| 日      日      日      日      日      日     日      日      日 | J D 🧕                          | e e 🤞 🖻                    | 🔍 💻              | 5 M        | 100            | 5    | ^               | 10:13<br>2023/6/2 |

您将页面信息确认后点击"确认"进入 Ukey 认证完成后进入结果状态页面, 如图。

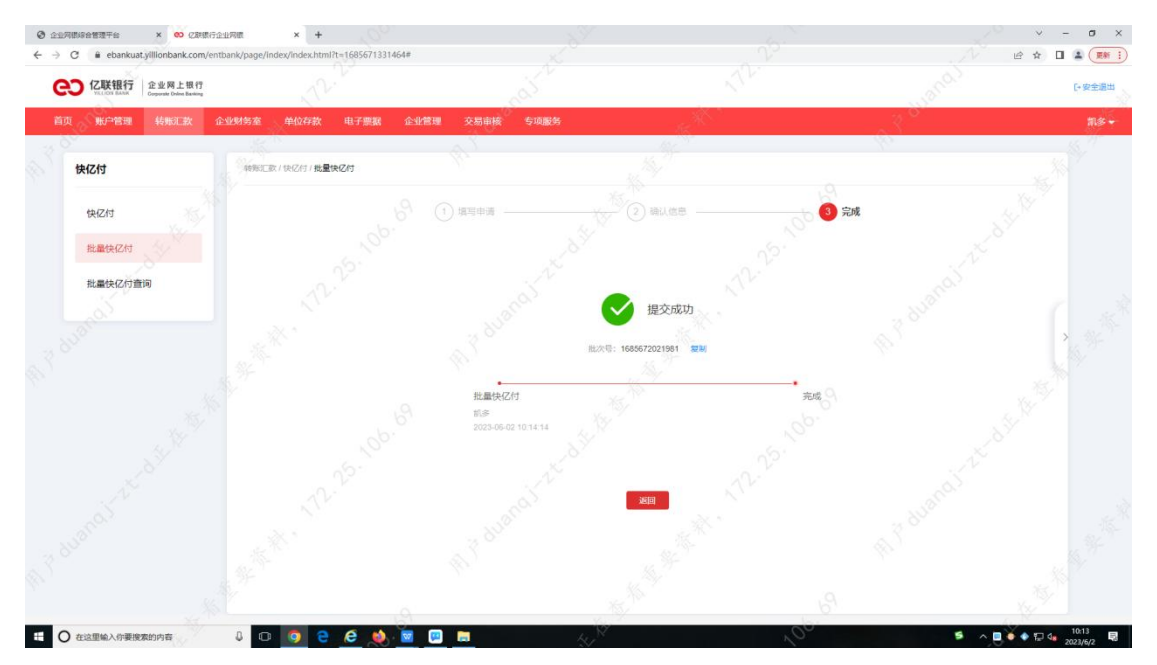

# 7. 批量快亿付查询

## 功能介绍

该功能为行内、跨行批量快亿付交易提交并审批完成后的交易状态查询。

## 功能路径

功能路径:转账汇款 > 快亿付 > 批量快亿付查询

#### 操作说明

操作步骤:点击"转账汇款-快亿付-批量快亿付查询",进入"批量快亿付查询"页面,

| Contraction of the second second seco                                                                                                    | /page/index/index.html?t=1686                                                                                                    | 031000525#                                                                                                    |                                                                                                    |                                                                                                    |                                                                                                    | - M C BOR                                                                                                    |                                                                                                    |                                                                                                    | ρ                                                                                                    | • w                                                      |
|----------------------------------------------------------------------------------------------------|----------------------------------------------------------------------------------------------------|----------------------------------------------------------------------------------------------------|----------------------------------------------------------------------------------------------------|----------------------------------------------------------------------------------------------------|----------------------------------------------------------------------------------------------------|----------------------------------------------------------------------------------------------------|----------------------------------------------------------------------------------------------------|----------------------------------------------------------------------------------------------------|----------------------------------------------------------------------------------------------------|----------------------------------------------------------|
| 7日22月間 × 1<br>病機(E) 査吾(V) (2(意称(A) 工具(T) 帮助(H                                                                                                    | H)                                                                                                    |                                                                                                    |                                                                                                    |                                                                                                    |                                                                                                    |                                                                                                    |                                                                                                    |                                                                                                    |                                                                                                    |                                                          |
| CUUNT CUUNT Constant Constanting                                                                                                    |                                                                                                    |                                                                                                    | . 800m                                                                                                    | <u>&gt;</u>                                                                                                    | ' Mezz                                                                                                    |                                                                                                    | 3                                                                                                    | 5 <sup>06</sup>                                                                                                    |                                                                                                    | [• 史                                                     |
| 页 账户管理 转账汇款 企                                                                                                    | 全业财务室 单位存款                                                                                                    | 电子要据 企                                                                                                    | 业管理 交易审核                                                                                                    | 专项服务                                                                                                    | - 15 <sup>96</sup>                                                                                                    |                                                                                                    |                                                                                                    |                                                                                                    | 4                                                                                                    | SK-                                                      |
| 13                                                                                                    |                                                                                                    |                                                                                                    |                                                                                                    |                                                                                                    |                                                                                                    | ρ,                                                                                                    |                                                                                                    |                                                                                                    | 1                                                                                                    | 17<br>7                                                  |
| 快亿付                                                                                                    | 转账汇款/快亿付/ <b>提</b>                                                                                                    | 量快亿付查询<br>0                                                                                                    |                                                                                                    |                                                                                                    |                                                                                                    |                                                                                                    |                                                                                                    |                                                                                                    |                                                                                                    |                                                          |
| 快亿付                                                                                                    | 选择账号                                                                                                    | 2001 **** 4915                                                                                                    | /基本户                                                                                                    | × 3                                                                                                    | 交易                                                                                                    | 状态 全部                                                                                                    |                                                                                                    |                                                                                                    | <u> ```</u>                                                                                                    |                                                          |
| 批量物亿付                                                                                                    | 转账笔表                                                                                                    | 1 前输入器段值                                                                                                    | ~ 博输入整数的                                                                                                    | a N                                                                                                    | \$09K                                                                                                    | 金額 遗输入控数值                                                                                                    |                                                                                                    | ~ 消船入控防值                                                                                                    |                                                                                                    |                                                          |
| JOINT COLORS                                                                                                    | 起止日期                                                                                                    | 8 2023-05-07                                                                                                    | ≅ ~ 2023-06-06                                                                                                    | AB                                                                                                    | 最近一周 最近一个月                                                                                                    |                                                                                                    |                                                                                                    | の一直用                                                                                                    | 重度                                                                                                    |                                                          |
| 批量快亿付查询                                                                                                    |                                                                                                    | "意识经止日期除意不能是                                                                                                    | ERAM STATE                                                                                                    |                                                                                                    |                                                                                                    |                                                                                                    |                                                                                                    |                                                                                                    |                                                                                                    |                                                          |
|                                                                                                    | 批次号                                                                                                    | 提交對问                                                                                                    | 付款账号 \$                                                                                                    | 2笔数 总金额                                                                                                    | 描令状态                                                                                                    | 状态说明                                                                                                    | No. H                                                                                                    | üft:                                                                                                    |                                                                                                    |                                                          |
|                                                                                                    | 1684746188683                                                                                                    | 2023-05-22                                                                                                    | 200101000000014915 2                                                                                                    | 50.00                                                                                                    | 交易处理中                                                                                                    |                                                                                                    | 3                                                                                                    | 之關詳情                                                                                                    |                                                                                                    |                                                          |
|                                                                                                    | 1685673972492                                                                                                    | 2023-06-02                                                                                                    | 200101000000014915 1                                                                                                    | 0 100.00                                                                                                    | 处理完成                                                                                                    |                                                                                                    | 3                                                                                                    | 之態详情                                                                                                    |                                                                                                    |                                                          |
|                                                                                                    | 1685675732652                                                                                                    | 2023-06-02                                                                                                    | 200101000000014915 2                                                                                                    | 10.00                                                                                                    | 处理完成                                                                                                    |                                                                                                    | 5                                                                                                    | 制制品                                                                                                    |                                                                                                    |                                                          |
|                                                                                                    | 1685687762106                                                                                                    | 2023-06-02                                                                                                    | 200101000000014915 2                                                                                                    | 10.01                                                                                                    | 处理完成                                                                                                    |                                                                                                    | \$                                                                                                    |                                                                                                    |                                                                                                    |                                                          |
|                                                                                                    | 1685694666874                                                                                                    | 2023-06-02                                                                                                    | 200101000000014915_2                                                                                                    | 10.01                                                                                                    | 处理完成                                                                                                    |                                                                                                    | \$                                                                                                    | 之期详细                                                                                                    |                                                                                                    |                                                          |
|                                                                                                    | 1686031927742                                                                                                    | 2023-06-06                                                                                                    | 200101000000014915 1                                                                                                    | 60 330.00                                                                                                    | 交易待率批                                                                                                    |                                                                                                    | 28                                                                                                    | 之册详慎                                                                                                    |                                                                                                    |                                                          |
|                                                                                                    |                                                                                                    |                                                                                                    |                                                                                                    |                                                                                                    |                                                                                                    |                                                                                                    |                                                                                                    | 第1页                                                                                                    |                                                                                                    |                                                          |
|                                                                                                    |                                                                                                    |                                                                                                    |                                                                                                    |                                                                                                    |                                                                                                    |                                                                                                    | 总共1页                                                                                                    | • • 1                                                                                                    | ز بالا                                                                                                    |                                                          |
|                                                                                                    |                                                                                                    |                                                                                                    |                                                                                                    |                                                                                                    |                                                                                                    |                                                                                                    |                                                                                                    |                                                                                                    |                                                                                                    |                                                          |
| 在这里输入你要说素的内容     Https://ebankust.jillionbank.com/entbank/                                                                                                    | (page/index/index/                                                                                                    | e 🧶 🖬                                                                                                    | I 👿 🔛 🦉 🭕                                                                                                    |                                                                                                    |                                                                                                    | -Ac 82.                                                                                                    |                                                                                                    | 5                                                                                                    | هه ⊑ ♦ ♦ ◙ ^<br>م                                                                                                    | 14.14<br>2023/6<br>-                                     |
|                                                                                                    | 2 0 0 0                                                                                                    | 021000525#                                                                                                    | I 👿 🔛 🦉 ଏ                                                                                                    |                                                                                                    | 12<br>                                                                                                    | -321 0.6                                                                                                    |                                                                                                    | s<br>nait                                                                                                    | • 🖬 • • 🔳 م<br>م                                                                                                    | 14:14<br>2023/6<br>-                                     |
| 2012日日本入の単形式用り付き     2011日本入の単形式用り付き     2011日本人の単分式用したのかくやけならく     2011日本人の単分式のようなかく     2011日本人の単分式の     3011日本人の単分式の     3011日本人の単分式の     3011日本人の     3011日本人の                                                                                                    |                                                                                                    | <ul> <li>2000525#</li> <li>2000525#</li> <li>2000525#</li> </ul>                                                                                                    |                                                                                                    | S. C. C. C. C. C. C. C. C. C. C. C. C. C.                                                                                                    | 12<br>                                                                                                    | -as ]56-                                                                                                    |                                                                                                    | s anai t                                                                                                    | هه ⊑ ♦ ♦ <u>■</u> ^<br>م                                                                                                    | 14:14<br>2023/6<br>- ()                                  |
| なる思想入外帯状況が少す      (20) 時時に、水小帯状況が少す      (20) 時時に、水小帯状況の転換をためい、100mm     (10) (10) (10) (10) (10)      (10) (10) (10) (10) (10) (10)      (10) (10) (10) (10) (10) (10) (10)      (10) (10) (10) (10) (10) (10) (10) (                                                                                                    | (page/index/index/iten/ite 1680     (gage/index/iten/ite 1680     (go - @+     (go - @+     ))))))))))))))))))))))))))))))))                                                                                                    | 2100555*<br>2100555*<br>社中2月1日月                                                                                                    | N 7 duar                                                                                                    | 付款方账号: 200                                                                                                    | 101000000014915                                                                                                    | - 30   D -                                                                                                    | Ŧ                                                                                                    | 5<br>(1)(2)(2)(2)(2)(2)(2)(2)(2)(2)(2)(2)(2)(2)                                                                                                    | へ ■ ● ◆ 口 4<br><i>○</i>                                                                                                    | 1414<br>2023/6<br>- 0                                    |
| 1 公当期後入外事務状況が対応     10 Napa / Napa /                                                                                                    | ↓ □ ④ (<br>(sage/index/index.sten/1)=1686<br>19<br>10 ●<br>10 ● | <ul> <li>         ・・・・・・・・・・・・・・・・・・・・・・・・・・・・・</li></ul>                                                                                                    | R <sup>T</sup> duan                                                                                                    | 何數5聚号: 200                                                                                                    | 101000000014915                                                                                                    | 200<br>(100) 100-                                                                                                    | Ŧ                                                                                                    | 5<br>(中型: 南以实际产                                                                                                    | ▲ ● ● ● ● ● ● ● ● ● ● ● ● ● ● ● ● ● ● ●                                                                                                    | 14:14<br>2023/6/                                         |
| 10 2010年3人の単常改変が作用     20 2010年3人の単常改変が作用     20 2010年3月 (1990)     2010年3月 (1990)     2010     2010     2010     2010     2010     2010     2010     2010     2010     2010     2010     2010     2010     2010     2010     2010     2010     2010     2010     2010     2010     2010     2010     2010     2010     2010     2010     2010     2010     2010     2010     2010     2010     2010     2010     2010     2010     2010     2010     2010     2010     2010     2010     2010     2010     2010     2010     2010     2010     2010     2010     2010     2010     2010     2010     2010     2010     2010     2010     2010     2010     2010     2010     2010     2010                                                                                                    | C     C                                                                                                    | € ♠ 6<br>011005259<br>Btk2/r#sis<br>►-<br>₽11-£8<br>¥ 100.00                                                                                                    | R 7 BUAN                                                                                                    | etatore etatore etator | 101000000014915<br>E 2010<br>101000000014915                                                                                                    |                                                                                                    | A P                                                                                                    | (中央)                                                                                                    | へ ■ ● ◆ 12 4<br><i>P</i><br>*生手续费为准                                                                                                    | 14:14<br>2023/6/                                         |
|                                                                                                    | ●<br>●<br>●<br>●<br>●<br>●<br>●<br>●<br>●<br>●<br>●<br>●<br>●<br>●                                                                                                    | <ul> <li>         ・</li> <li>         ・</li></ul>                                                                                                    | 1 1 1 1 1 1 1 1 1 1 1 1 1 1 1 1 1 1 1                                                                                                    | fittoritation and a second                                                                                                    | 101000000014915<br>E %#<br>10                                                                                                    | 200 IRE-                                                                                                    | P<br>P                                                                                                    | · 建建: 備以皮肤が                                                                                                    | へ ■● ◆ 12 4<br>                                                                                                    | 14:14<br>2023/6/<br>- C                                  |
|                                                                                                    |                                                                                                    | 2 C () C<br>C1100555*<br>里來Z作書編<br>上<br>名计金額<br>¥ 100.00<br>9                                                                                                    | 1 1 1 1 1 1 1 1 1 1 1 1 1 1 1 1 1 1 1                                                                                                    | (1805)848: 200<br>¥ 89,99                                                                                                    | 101000000014915<br>1010000000014915<br>1010000000014915<br>1010000000014915<br>10100000000014915<br>10100000000014915<br>10100000000014915<br>10100000000014915<br>10100000000014915<br>10100000000014915<br>10100000000014915<br>10100000000014915<br>10100000000014915<br>10100000000014915<br>10100000000014915<br>10100000000014915<br>101000000000014915<br>101000000000000000000000000000000000                                                                                                    | 7 a d) 1882.                                                                                                    | ¥.                                                                                                    | 6<br>(10.01                                                                                                    | ▲ ● ● ● □ ● ● ● □ ● □ ● ● ● □ ● □ ● ● ● ■ ● ● □ ● □ ● ● ■ ● ● □ ● □ ● ● ■ ● ● □ ● ● □ ● ■ ● ● □ ● ■ ● ● □ ● ■ ● ● □ ● ■ ● ● □ ● ■ ● ● □ ● ■ ● ● □ ● ■ ● ● □ ● ■ ● ● □ ● ■ ● ● □ ● ■ ● ● □ ● ■ ● ● □ ● ■ ● ● □ ● ■ ● ● □ ● ■ ● ● □ ● ■ ● ● □ ● ■ ● ● □ ● ■ ● ● □ ● ■ ● ● □ ● ■ ● ● □ ● ■ ● ● □ ● ■ ● ● □ ● ■ ● ■ ● ● □ ● ■ ● ● □ ● ■ ● ● □ ● ■ ● ■                                                                                                    | 14:14<br>2023/6/<br>- 0 1                                |
| 111日始入の単規定用がり市     111日により単規に用がり市     11日に     11日に     11日                                                                                                    | المالية         المالية         المالية <t< td=""><td>2 C () C<br/>C<br/>C<br/>C<br/>C<br/>C<br/>C<br/>C<br/>C<br/>C<br/>C<br/>C<br/>C<br/>C</td><td>1 1 1 1 1 1 1 1 1 1 1 1 1 1 1 1 1 1 1</td><td>(國历末時号: 200<br/>(國历末時号: 200<br/>¥ 89,99<br/>成功金額(町)</td><td>101000000014915<br/>回 一 一 一 一 一 一 一 一 一 一 一 一 一 一 一 一 一 一 一</td><td>2 a d) 1882-</td><td>¥<br/>ж</td><td>生また: 満辺道東子<br/>10.01<br/>(金麗(市)</td><td><u>р</u><br/>• € ₽ ₽ ₽ 0 40<br/>• € ₽ ₽ ₽ ₽ 0 40<br/>• € ₽ ₽ ₽ ₽ 0 40<br/>• € ₽ ₽ ₽ ₽ 0 40<br/>• € ₽ ₽ ₽ ₽ ₽ 0 40<br/>• € ₽ ₽ ₽ ₽ ₽ ₽ 0 40<br/>• € ₽ ₽ ₽ ₽ ₽ 0 40<br/>• € ₽ ₽ ₽ ₽ ₽ 0 40<br/>• € ₽ ₽ ₽ ₽ ₽ 0 40<br/>• € ₽ ₽ ₽ ₽ 0 40<br/>• € ₽ ₽ ₽ ₽ ₽ ₽ ₽ ₽ ₽ ₽ ₽ ₽ ₽ ₽ ₽ ₽ ₽ ₽</td><td>14:14<br/>2021/6/<br/>- C<br/>- C<br/>- C</td></t<>                                                                                                    | 2 C () C<br>C<br>C<br>C<br>C<br>C<br>C<br>C<br>C<br>C<br>C<br>C<br>C<br>C                                                                                                    | 1 1 1 1 1 1 1 1 1 1 1 1 1 1 1 1 1 1 1                                                                                                    | (國历末時号: 200<br>(國历末時号: 200<br>¥ 89,99<br>成功金額(町)                                                                                                    | 101000000014915<br>回 一 一 一 一 一 一 一 一 一 一 一 一 一 一 一 一 一 一 一                                                                                                    | 2 a d) 1882-                                                                                                    | ¥<br>ж                                                                                                    | 生また: 満辺道東子<br>10.01<br>(金麗(市)                                                                                                    | <u>р</u><br>• € ₽ ₽ ₽ 0 40<br>• € ₽ ₽ ₽ ₽ 0 40<br>• € ₽ ₽ ₽ ₽ 0 40<br>• € ₽ ₽ ₽ ₽ 0 40<br>• € ₽ ₽ ₽ ₽ ₽ 0 40<br>• € ₽ ₽ ₽ ₽ ₽ ₽ 0 40<br>• € ₽ ₽ ₽ ₽ ₽ 0 40<br>• € ₽ ₽ ₽ ₽ ₽ 0 40<br>• € ₽ ₽ ₽ ₽ ₽ 0 40<br>• € ₽ ₽ ₽ ₽ 0 40<br>• € ₽ ₽ ₽ ₽ ₽ ₽ ₽ ₽ ₽ ₽ ₽ ₽ ₽ ₽ ₽ ₽ ₽ ₽                                                                                                    | 14:14<br>2021/6/<br>- C<br>- C<br>- C                    |
|                                                                                                    | C      C     C                                                                                                    | 2 C () C<br>C<br>C<br>C<br>C<br>C<br>C<br>C<br>C<br>C<br>C<br>C<br>C<br>C                                                                                                    | R P Bush                                                                                                    | (前)方振号: 200<br>(前)方振号: 200<br>¥ 89,99<br>成功金額(T)                                                                                                    | 101000000014915<br>101000000014915<br>10<br>10<br>小式発動                                                                                                    | (06)<br>(06)<br>(06)<br>(06)<br>(06)<br>(06)<br>(06)<br>(06)                                                                                                    | الِدِ<br>بلا<br>بلا                                                                                                    | (中国)<br>(中国)<br>(中国)<br>(中国)<br>(中国)<br>(中国)<br>(中国)<br>(中国)                                                                                                    | ₽ ₽ ₽ • £ \$\vee\$k\$ \$\vee\$k\$ \$\\v | 1414                                                     |
| 1 出版後入の重視定時の市     1 (1) (1) (1) (1) (1) (1) (1) (1) (1                                                                                                    | ● ② ③ ④<br>()<br>()<br>()<br>()<br>()<br>()<br>()<br>()<br>()<br>()                                                                                                    | 2 € ● ■<br>231605258<br>■<br>健康26月童編<br>単<br>二<br>二<br>二<br>二<br>二<br>二<br>二<br>二<br>二<br>二<br>二<br>二<br>二                                                                                                    | R P duar                                                                                                    | 作版方策号: 200<br>作版方策号: 200<br>¥ 89,99<br>成功金额(元)                                                                                                    | 101000000014915<br>(画) 福政<br>10<br>10<br>10<br>火火(東京                                                                                                    | 2 a c   128-                                                                                                    | بت<br>پ<br>هري                                                                                                    |                                                                                                    | ► Г. 4                                                                                                    | 1414<br>2023,ev<br>C C C C C C C C C C C C C C C C C C C |
| 1 出版後入の重視定的内容     1 (1) (1) (1) (1) (1) (1) (1) (1) (1                                                                                                    |                                                                                                    | ● ● ● ■<br>© ● ● ■<br>© 11000255*<br>■<br>健康之行重編<br>単<br>・<br>二<br>二<br>二<br>二<br>二<br>二<br>二<br>二<br>二<br>二<br>二<br>二<br>二                                                                                                    | A Production                                                                                                    | (前方兼号: 200<br>(前方兼号: 200<br>(前前)<br>(前前)<br>(前前)<br>(前前)<br>(前前)<br>(前前)<br>(前前)<br>(前                                                                                                    | 101000000014915<br>ම දින<br>10<br>1<br>ල දින<br>1<br>ල<br>ල<br>ල<br>ල                                                                                                    | 2 a c   RR.                                                                                                    | ¥<br>¥<br>¢¢                                                                                                    | (中部)<br>(中部)<br>(中))<br>(中))<br>(中 | р<br>•±∓қфли                                                                                                    | 14:14<br>2022/6/<br>C G 1                                |
| 1 211日日 人の単常な思わりま      1 211日日 人の単常な思わりま      1 日本 の 1 2111      1 1 1 1 1 1 1 1 1 1 1 1 1 1                                                                                                    | ● ● ● • • • • • • • • • • • • • • • • •                                                                                                    | ● ● ● ■ ■ ■ ■ ■ ■ ■ ■ ■ ■ ■ ■ ■ ■ ■ ■ ■                                                                                                    |                                                                                                    | 代數方錄号: 200<br>代數方錄号: 200<br>¥ 89.99<br>成功金額(元)                                                                                                    | 1010000000014915<br>()<br>()<br>()<br>()<br>()<br>()<br>()<br>()<br>()<br>()<br>()<br>()<br>()                                                                                                    | - A C   RE-                                                                                                    | 平                                                                                                    | (中華): 通び定販デ<br>(中華): 通び定販デ<br>10.01<br>(中華)(で)                                                                                                    | <u>р</u><br>•±±ғқазия<br>•±±қазия                                                                                                    | 14:14<br>2022/6/<br>- C<br>0 1                           |
| 1 211日日 人の単常な思わりま      1 211日日 人の単常な思わりま      1 日本の人の単常な思わりま      1 日本の人の単常なお      1 日本の人の単常なお      1 日本の人の単常なお      1 日本の人の単常なお      1 日本の人の単常なお      1 日本の人の単常なお      1 日本の人の単常なお      1 日本の人の単常なお      1 日本の人の単常な      1 日本の人の単常な      1 日本の人の単本の人の単本の人の単本の人の単本の人の単本の人の単本の人の単本の人の                                                                                                    | ● ● ● ●<br>● ● ● ●<br>● ● ●<br>● ● ●<br>● ● ●<br>● ●<br>● ●<br>● ●<br>● ●<br>● ●<br>● ●<br>●<br>●<br>●<br>●<br>●<br>●<br>●<br>●<br>●<br>●<br>●<br>●<br>●                                                                                                    | C (100525*)      C (100525*)      C (110525*)      C (110525*)      |                                                                                                    | 代数方兼号: 200<br>代数方兼号: 200<br>¥ 89,99<br>成功金额(71)                                                                                                    | 1010000000014915<br>() () () () () () () () () () () () () (                                                                                                    | - A C   RE                                                                                                    | 乎<br>¥<br>失效<br><u>Nia</u><br>怒労務                                                                                                    | (中部)<br>(中部)<br>(中部)<br>(中部)<br>(中部)<br>(中部)<br>(中部)<br>(中部)                                                                                                    | <ul> <li>р</li> <li>страници при при при при при при при при при пр</li></ul>                                                                                                    | 14:14<br>2021//<br>- C                                   |
| 2 な出版は人の単花なおからは<br>(************************************                                                                                                    |                                                                                                    | C (100525*      C)100525*      EtheのCが生産      Althast      ¥ 100.00      S      がいであめ      Ktがた影      Ktがた影      Ktがた影      Ktがた影      Ktがた影      Ktがた影      Ktがらまな      Ktがらまな      Ktがらまな      Ktがらまな      Ktがらまな      Ktがらまな      Ktがらまな      Ktがらまな      Ktがらまる      Ktがらまる     | <ul> <li>■ ■ ■ ■ ■ ■ ■</li> <li>■ ■ ■ ■ ■ ■ ■ ■ ■</li> <li>■ ■ ■ ■ ■ ■ ■ ■ ■</li> <li>■ ■ ■ ■ ■ ■ ■ ■ ■</li> <li>■ ■ ■ ■ ■ ■ ■ ■ ■</li> <li>■ ■ ■ ■ ■ ■ ■ ■</li> <li>■ ■ ■ ■ ■ ■ ■ ■</li> <li>■ ■ ■ ■ ■ ■ ■ ■</li> <li>■ ■ ■ ■ ■ ■ ■ ■</li> <li>■ ■ ■ ■ ■ ■ ■ ■</li> <li>■ ■ ■ ■ ■ ■ ■ ■</li> <li>■ ■ ■ ■ ■ ■ ■ ■ ■</li> <li>■ ■ ■ ■ ■ ■ ■ ■ ■</li> <li>■ ■ ■ ■ ■ ■ ■ ■ ■ ■ ■ ■</li> <li>■ ■ ■ ■ ■ ■ ■ ■ ■ ■ ■ ■ ■ ■</li> <li>■ ■ ■ ■ ■ ■ ■ ■ ■ ■ ■ ■ ■ ■ ■ ■ ■ ■ ■</li></ul>                                                                                                    | 付款方販号: 200<br>付款方販号: 200<br>¥ 89,99<br>成功金額(71)                                                                                                    | 1010000000014915<br>() () () () () () () () () () () () () (                                                                                                    | - A C RE                                                                                                    | 乎<br>(<br>)<br>(<br>)<br>(<br>)<br>(<br>)<br>)<br>(<br>)<br>(<br>)<br>(<br>)<br>(<br>)<br>(<br>)                                                                                                    | (中語: )神い(文明)/<br>(中語: )神い(文明)/<br>(中語)(下)<br>(文明(中語)                                                                                                    | ▲ ■ ▲ ₽ ↓ ₽ ↓                                                                                                    | 74:14<br>2021/2<br>- C<br>- G<br>- G<br>- G              |
| 1 2 212日日 人の日本のためのは<br>(1) 1021 (1) 4 4 4 5 1 4 5 2 5 2 5 1 4 4 5 1 5 1 5 1 5 1 5 1 5 1 5 1 5 1                                                                                                    |                                                                                                    | C (100525*                                                                                                    | Image: Second second second | 付款方账号: 200<br>付款方账号: 200<br>¥ 89,99<br>成功金额(71)<br>器数时间的(73%)                                                                                                    | 1010000000014915<br>1010000000014915<br>正<br>10<br>10<br>10<br>10<br>10<br>10<br>10<br>10<br>10<br>10                                                                                                    |                                                                                                    | 乎                                                                                                    | (東豊: 浦以康原/<br>10.01<br>全願保麗<br>(現現)                                                                                                    |                                                                                                    | 14114<br>2003/04                                         |
| 1 211日日 人の単常な思わりま      1 日本 の 単常な思わりま      1 日本 の 単常な思わりま      1 日本 の 単常な思わりま      1 日本 の 単常な思わりま      1 日本 の 単常な思わりま      1 日本 の 単常な思わりま      1 日本 の 単常な思わりま      1 日本 の 単常なの      1 日本 の 単常なの      1 日本 の 単常本      1 日本 の 単常本      1 日本 の ■ 1 日本      1 日本 の 単本      1 日本 の 単本      1 日本 の 単本      1 日本 の 単本      1 日本 の 単本      1 日本 の 単本      1 日本 の 単本      1 日本      1 日本                                                                                                    | ● ● ● ● ● ● ● ● ● ● ● ● ● ● ● ● ● ● ●                                                                                                    | CONTRACTOR      CONTRACTOR     CONTRACTOR     CONTRACTON     CONTRACTON     CONTRACTON     CONTRACTON     CONTRACTON    | <ul> <li>Sector 25, pr 26</li> <li>Sector 25, pr 26</li> <li>Sector 26, pr 26</li> <li>Sector 26, pr 26</li></ul>                                                                                                    | 付款方施号: 200<br>付款方施号: 200<br>¥ 89,99<br>成功金額(73)<br>総数村額(673%ムー                                                                                                    | 1010000000014915<br>1010000000014915<br>正<br>10<br>10<br>10<br>10<br>10<br>10<br>10<br>10<br>10<br>10                                                                                                    |                                                                                                    | 平                                                                                                    | ( 東豊: ) 神以変現が<br>10.01<br>全部保密<br>( 909)                                                                                                    | ・ ア・・ ア・・ ア・・ ア・・ ア・・ ア・・ ア・・ ア・・ ア                                                                                                    |                                                          |
| 2 な出版は人の単ななまかのは<br>(************************************                                                                                                    | ● ● ● ● ● ● ● ● ● ● ● ● ● ● ● ● ● ● ●                                                                                                    | C (1005255*)      C (1005255*)      EtecZetratia      EtecZetratia      EtecZ | Image: Second second second | 付款方務号: 200<br>付款方務号: 200<br>¥ 89,99<br>成功金額(元)<br>総数付額(673%)-                                                                                                    | 1010000000014915<br>(1010000000014915<br>(101000000014915)<br>(101000000014915)<br>(101000000014915)<br>(101000000014915)<br>(101000000014915)<br>(101000000014915)<br>(101000000014915)<br>(101000000014915)<br>(1010000000014915)<br>(1010000000014915)<br>(1010000000014915)<br>(1010000000014915)<br>(1010000000014915)<br>(1010000000014915)<br>(1010000000014915)<br>(1010000000014915)<br>(1010000000014915)<br>(1010000000014915)<br>(1010000000014915)<br>(1010000000014915)<br>(101000000014915)<br>(1010000000014915)<br>(1010000000014915)<br>(1010000000014915)<br>(1010000000014915)<br>(1010000000014915)<br>(10100000000044915)<br>(101000000044915)<br>(101000000044915)<br>(10100000044915)<br>(10100000044915)<br>(1010000044915)<br>(10100040044915)<br>(1010040044915)<br>(10100404915)<br>(101004504915)<br>(101004504915)<br>(101004504915)<br>(101004504915)<br>(101004504915)<br>(101004504915)<br>(101004504915)<br>(10104504915)<br>(101045045050505)<br>(10104505050505050                                                                                                    | 10.00<br>10.00<br>10                                                                                             | 子<br>子<br>学<br>大功                                                                                                    | (明瞭: 補助()()()()()()()()()()()()()()()()()()()                                                                                                    | ・ ア・・ ア・・ ア・・ ア・・ ア・・ ア・・ ア・・ ア・・ ア                                                                                                    |                                                          |
| 2 211日日本への単ななまかのは<br>● 10月27(からからいまり)語の基本をなかっていたいで、<br>「またい」であった。 2月30日、生きい」で、<br>またい」であった。 2月30日、生きい」で、<br>またい」であった。 2月30日、生きい」で、<br>またい」であった。 2月30日、生きい」で、<br>またい」であった。 2月30日、生きい」で、<br>またい」であった。 2月30日、生きい」で、<br>またい」であった。 2月30日、生きい」であった。 2月30日、<br>またい」であった。 2月30日、<br>またい。 2月30日、<br>またい。 2月30日、<br>またい。 3月30日、<br>またい。 3月30日、<br>またい。 | C     C                                                                                                    | CONTRACTOR NOT CONTRACTOR NOT CONTACTOR NOT CONTRACTOR NOT CONTRACTOR NOT CONTRACTOR NOT  | Image: Second system         Image: Second system         Image: S                                                                                                    | 付款方務8:200<br>付款方務8:200<br>¥ 89,99<br>成功金額(77)<br>総数付額時(73%)                                                                                                    | 1010000000014915<br>(1010000000014915<br>(日本)<br>1010000000014915<br>(日本)<br>10100000000014915<br>(日本)<br>10100000004<br>(日本)<br>10100000004<br>(日本)<br>1010000004<br>(日本)<br>1010000004<br>(日本)<br>101000004<br>(日本)<br>1010000004<br>(日本)<br>10100004<br>(日本)<br>1010004<br>(日本)<br>1010004<br>(日本)<br>101004<br>(日本)<br>101004<br>(日本)<br>1 | 5000 1000<br>5000 1000<br>5000 1000<br>1000<br>100 | F1 ¥ 火功 Nn Nn Nn 14×30 SN 14×30 SN 14×30 SN 14×30 SN 14×30 SN 14×30 SN 14×30 14×30 SN 14×30 14×30 14×30 14×30 14×30 14×30 14×30 14×30 14×30 14×30 14×30 14×30 14×30 14×30 14×30 14×30 14×30 14×30 14×30 14×30 14×30 14×30 14×30 14×30 14×30 14×30 14×30 14×30 14×30 14×30 14×30 14×30 14×30 14×30 14×30 14×30 14×30 14×30 14×30 14×30 | (中語: 神)(武策)<br>(中語)(中)<br>(中語)(中)<br>(中語)(中)<br>(中)<br>(中)<br>(中)<br>(中)<br>(中)<br>(中)<br>(中)                                                                                                    | ・ ア・・ ア・・ ア・・ ア・・ ア・・ ア・・ ア・・ ア・・ ア                                                                                                    |                                                          |
| 1. 212日後人入り着日に見かった     1. 212月後人入り着日に見かった     1. 212月後     1. 212月後     1. 212月     1. 212月後     1. 212月後     1. 212月後     1. 212月後     1. 212月後     1. 2121月     1. 2121月     1. 2121月     1. 2121月     1. 2121月     1. 21                                                                                                    | ● ● ● ●<br>(1)2000-0-10-0-10-10-10-00-<br>1)2000-0-1-10-10-10-10-<br>(1)200-0-1-<br>(1)200-0-1-<br>(1)20                                                                                                    | CONTRACTOR NOT CONTRACT      CONTRACTOR NOT CONTRACT      CONTRACT      CONTRAC | Image: Second second second | 付款方施号: 200<br>付款方施号: 200                                                                                                    | 1010000000014915<br>1010000000014915<br>正<br>101000000014915<br>正<br>101000000014915<br>10100000014915<br>101000000014915<br>101000000014915<br>1010000000014915<br>101000000004<br>1010000000014915<br>101000000004<br>10100000004<br>10100000004<br>1010000004<br>1010000004<br>1010000004<br>1010000004<br>101000004<br>1010000004<br>101000004<br>101000004<br>1010004<br>101000004<br>1010004<br>1010004<br>101004<br>101004<br>101004<br>101004<br>101004<br>101004<br>101004<br>101004<br>101004<br>101004<br>101004<br>101004<br>101004<br>101004<br>101004<br>101004<br>101004<br>10104<br>10104<br>10104<br>1                                 |                                                                                                    | 子<br>・<br>子<br>・<br>、<br>、<br>、<br>、<br>、<br>、<br>、<br>、<br>、<br>、<br>、<br>、<br>、                                                                                                    | (明瞭: 補助()()()()()()()()()()()()()()()()()()()                                                                                                    |                                                                                                    |                                                          |

点击单条记录的"交易详情"可对批量交易详情进行查看,进行如图。

8. 收款人管理

### 功能介绍

您可通过该功能进行添加编辑收款人,在单笔转账、批量转账、快亿付等交易中进行使用。

#### 功能路径

功能路径:转账汇款 > 收款人管理 > 收款人管理

#### 操作说明

操作步骤:

1) 点击"转账汇款-收款人管理-收款人管理",进入"收款人管理"页面,进行如图。

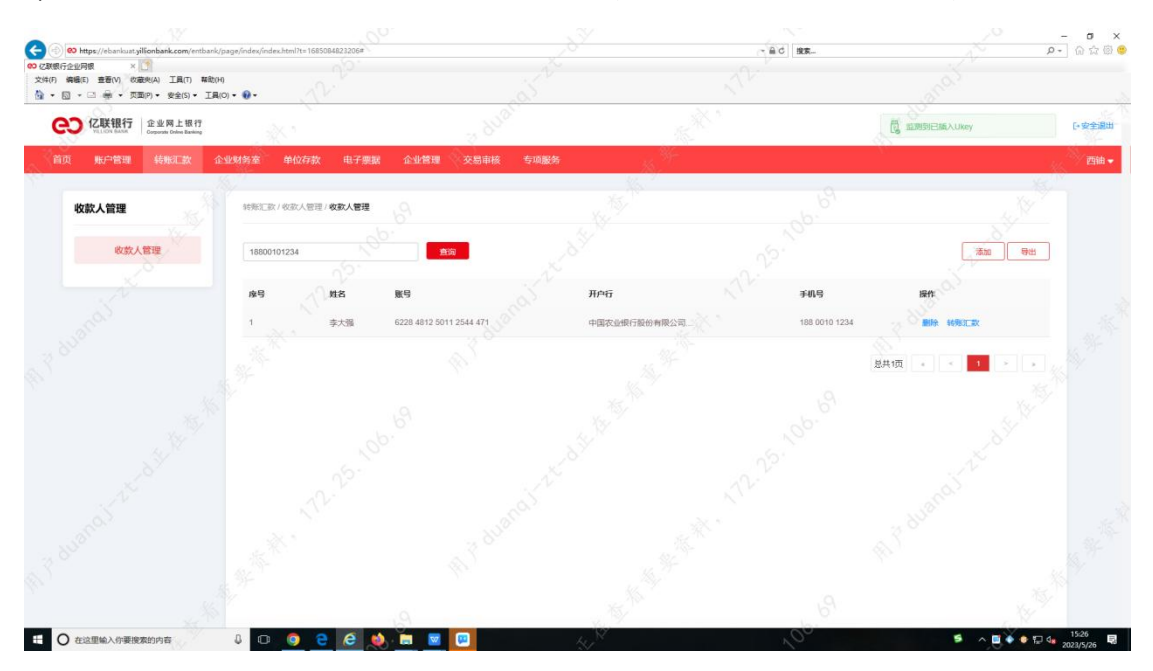

2) 点击"添加"进入"新增收款人"页面,填写相关信息进行提交,如图:

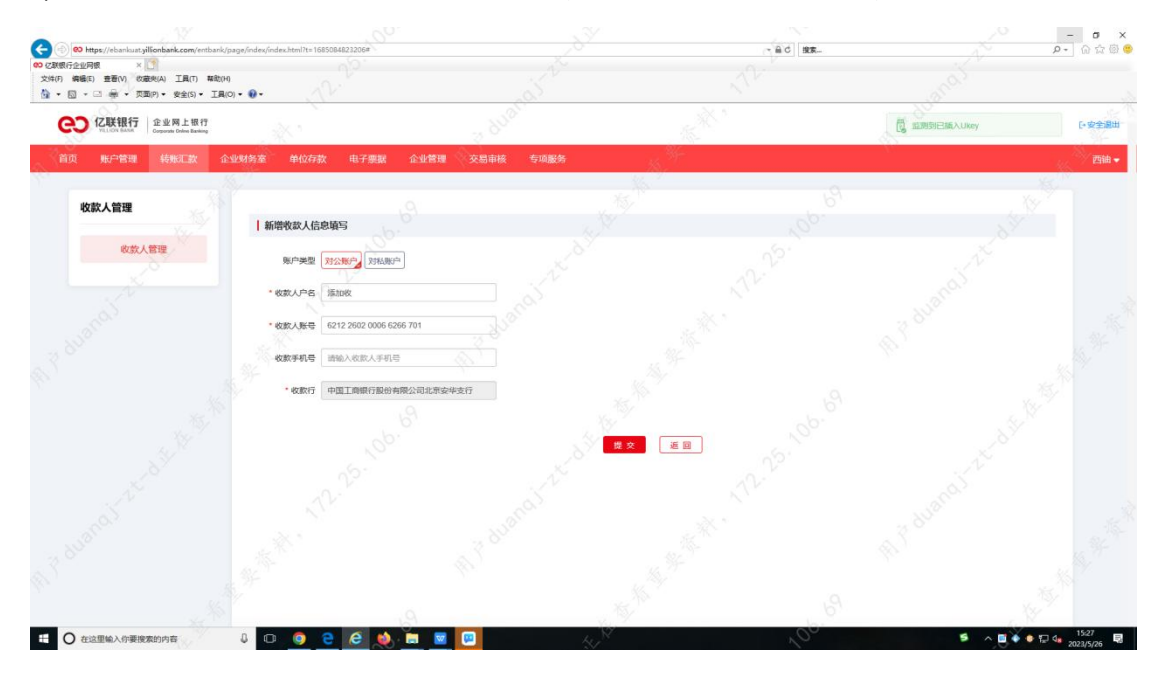

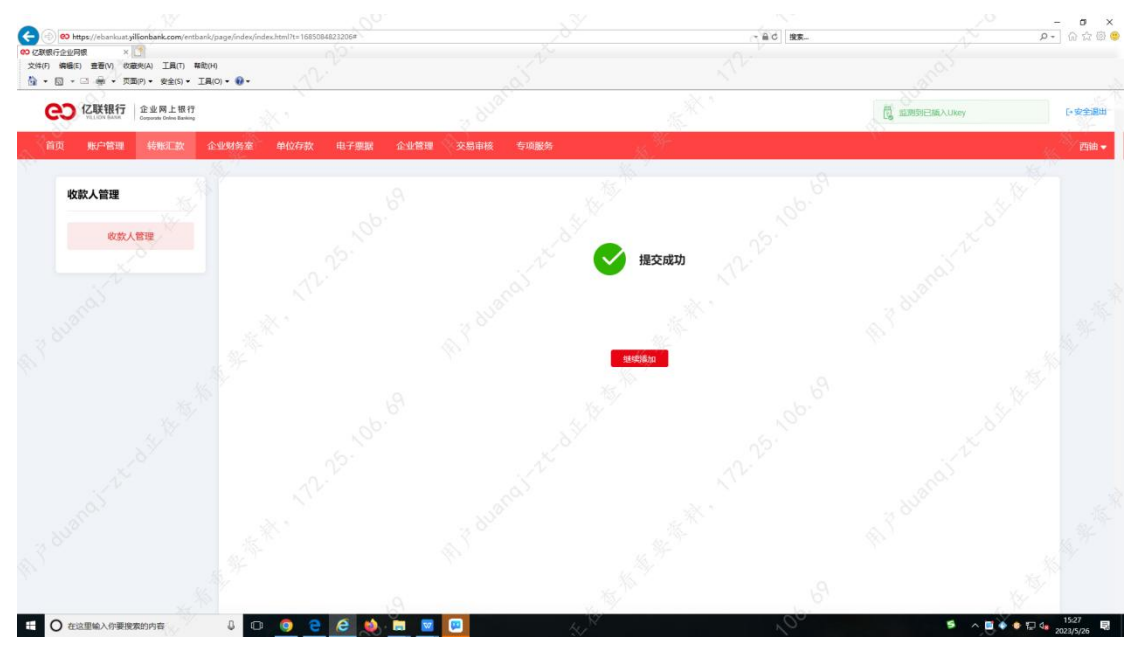

3) 点击"删除"弹窗提示是否删除页面,确认后完成,如图:

| CO 化联银行<br>NULLON BANK Corporate Online Banking      |                                                                  |                                                    |                                                                                                    | 同 监理到已編入Ukey                                  | [•安全退出           |
|------------------------------------------------------|------------------------------------------------------------------|----------------------------------------------------|----------------------------------------------------------------------------------------------------|-----------------------------------------------|------------------|
| 首页 账户管理 转期汇款 企业                                      | 财务室 单位存款 电子票据 企业管理                                               | 交易审核 专项服务                                          | 1. <sup>34</sup>                                                                                                    |                                               | erita 🗸          |
| 收款人管理                                                | 結形工政/收定人管理/ <b>收定人管理</b>                                         |                                                    |                                                                                                    |                                               |                  |
| 收款人管理                                                | 请输入姓名、账号成手机号 百<br>库号 种名                                          | **                                                 | Heri                                                                                                    |                                               | 850 94H          |
|                                                      | 1 江西明山进出口有<br>2 前声唤市亲鑫组业                                         | 2001 0100 0000 0028 357<br>2001 0100 0000 0028 361 | 由林辽戰銀行設份有限公司<br>由林辽联级行股份有限公司                                                                                                    | 1000 HERE 1015                                |                  |
|                                                      | 3 亿联则就有限公司                                                       | 2001 0100 0000 0028 345                            | 吉林亿联银行股份有限公司                                                                                                    |                                               |                  |
|                                                      | 4 李大强 0<br>5 滚加收 0                                               | 6228 4812 5011 2544 471<br>6212 2602 0006 6266 701 | 中國农业银行股份有限公司                                                                                                    | 188 0010 1234 BRA 5555                        |                  |
|                                                      |                                                                  |                                                    |                                                                                                    | 总共1页 •                                        |                  |
| <ul> <li>              金田河間線台管理干台 × ∞ C部部行</li></ul> | 企业用版 × +<br>ik.com/entbank/page/index/index.html?t=1681712025226 | ·                                                  |                                                                                                    |                                               |                  |
| CO CINER行<br>TELESS 6 Alter<br>Compared Dates Restry | Nº T                                                             | as to                                              | N.V.                                                                                                    | and b                                         | [+安全混出           |
| 首页。《第一管理 特别汇款                                        | 企业财务室,单位存款 电子票据 个人中心                                             | 企业教育 交易市核 专项服务                                     | ан <sub>- К</sub> <sup>20</sup>                                                                                                    | ~3°                                           | <sup>美國</sup> 《作 |
| 收款人管理                                                | 5660章: 400人 <b>要</b> 理                                           |                                                    |                                                                                                    |                                               |                  |
|                                                      |                                                                  |                                                    | the first second second s | 9404 201<br>1940 - 2014<br>1964 - 2014 - 2014 |                  |
| duanditz                                             | 2 EW<br>3 BRORGERS.                                              | 条规提示                                               | ン地の原始の長の時間の<br>当時の原始長の長田の構成の<br>中国連合語の長行の長期の2                                                                                                    | n etter sana<br>R etter sana<br>- etter sana  |                  |
| 19.<br>19.<br>19.                                    | 5 #7H<br>5 GHRURAM                                               |                                                    |                                                                                                    |                                               |                  |
| , dit to a                                           | *                                                                | B214 0000 1000 000                                 | AR AND AND AND AND AND AND AND AND AND AND                                                                                                    | Bille soliti<br>Bille soliti                  |                  |
| o F duandi L                                         |                                                                  |                                                    | N. N. N. N. N. N. N. N. N. N. N. N. N. N                                                                                                    | 8.420 · · · · · · · · · · · · · · · · · · ·   |                  |
|                                                      |                                                                  | _                                                  | 16. <sup>37</sup>                                                                                                    | 61                                            | 15.08            |

| <ul> <li>〇〇 Http://ebankuat.yilionbank.com/entbank/page</li> <li>〇〇 区現現行企业同僚 × 〇〇</li> <li>文は(F) 编辑(E) 重要(V) 位金代(A) 工具(T) 集執(H)</li> </ul> | /index/index.html?t=1685084823206#            |                                      | 12 th                                                                                                    | d 19.8-       |               | - ଅ ×<br>ହ- ଜିନ୍ତି<br>( |
|----------------------------------------------------------------------------------------------------|-----------------------------------------------|--------------------------------------|----------------------------------------------------------------------------------------------------|---------------|---------------|-------------------------|
| <ul> <li>○ ● ● 、 页面() ・ 安全(5) ・ 工具(0) ・</li> <li>CUUUUUUUUUUUUUUUUUUUUUUUUUUUUUUUUUUUU</li></ul>                                           | •• <u> </u>                                   | 2 duards                             | and the second second sec                                                                                                    | C,            | a则到已編入Ukey    | [•安全混出                  |
| 首页 账户管理 铸账汇款 企业现                                                                                                    | · 格室 单位存款 电子黑器 企业管                            | 理 交易审核 专项服务                          | and the second second s |               |               | 西油+                     |
| 收款人管理                                                                                                    | 转账汇款 / 收款人管理 / <b>收款人管理</b> /<br>请输入社名、账号成手机号 |                                      | <u>*</u>                                                                                                    |               | (30) (94)     |                         |
|                                                                                                    | <b>除号 姓名</b><br>1 11299943840月                | <b>账号</b><br>2001.0100.0000.0028.357 | 开户行<br>古林乙和银行船份有限公司                                                                                                    | 手机号           | BATE SERVICES |                         |
|                                                                                                    | 2 前戶時市業藝田业<br>3 (7副制成有限公司                     | 2001 0100 0000 0028 361              | 吉林(Z)新银行股份有限公司<br>吉林(Z)新银行股份有限公司                                                                                                    |               |               |                         |
|                                                                                                    | 4 泰太雅 9                                       | 6228 4812 5011 2544 471              | 中国农业银行股份有限公司。                                                                                                    | A88 0010 1234 |               |                         |
|                                                                                                    |                                               |                                      |                                                                                                    | 总共1页          | andi          |                         |
|                                                                                                    |                                               |                                      |                                                                                                    |               |               |                         |
|                                                                                                    |                                               |                                      | A STATE                                                                                                    | 69            |               | 1531                    |